Harald Hoß: Linux-Server im Windows-Netzwerk –

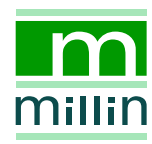

Harald Hoß

# Linux-Server im Windows-Netzwerk

Aufbau und Betrieb eines Kommunikationsservers mit SUSE LINUX

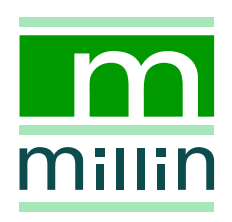

Alle in diesem Buch enthaltenen Programme, Darstellungen und Informationen wurden nach bestem Wissen erstellt und mit Sorgfalt getestet. Dennoch sind Fehler nicht ganz auszuschließen. Aus diesem Grund ist das in dem vorliegenden Buch enthaltene Programm-Material mit keiner Verpflichtung oder Garantie irgendeiner Art verbunden. Autoren und Verlag übernehmen infolgedessen keine Verantwortung und werden keine daraus folgende Haftung übernehmen, die auf irgendeine Art aus der Benutzung dieses Programm-Materials, oder Teilen davon, oder durch Rechtsverletzungen Dritter entsteht.

Die Wiedergabe von Gebrauchsnamen, Handelsnamen, Warenbezeichnungen usw. in diesem Buch berechtigt auch ohne besondere Kennzeichnung nicht zu der Annahme, dass solche Namen im Sinne der Warenzeichen- und Markenschutz-Gesetzgebung als frei zu betrachten wären und daher von jedermann verwendet werden dürften.

Alle Warennamen werden ohne Gewährleistung der freien Verwendbarkeit benutzt und sind möglicherweise eingetragene Warenzeichen. Der Verlag richtet sich im Wesentlichen nach den Schreibweisen der Hersteller. Andere hier genannte Produkte können Warenzeichen des jeweiligen Herstellers sein.

Dieses Werk ist urheberrechtlich geschützt.

Alle Rechte, auch die der Übersetzung, des Nachdruckes und der Vervielfältigung des Buches, oder Teilen daraus, vorbehalten. Kein Teil des Werkes darf ohne schriftliche Genehmigung des Verlages in irgendeiner Form (Druck, Fotokopie, Microfilm oder einem anderen Verfahren), auch nicht für Zwecke der Unterrichtsgestaltung, reproduziert oder unter Verwendung elektronischer Systeme verarbeitet, vervielfältigt oder verbreitet werden.

#### Bibliografische Information Der Deutschen Bibliothek

Die Deutsche Bibliothek verzeichnet diese Publikation in der Deutschen Nationalbibliografie; detaillierte bibliografische Daten sind im Internet über http://dnb.ddb.de.abrufbar. ISBN 3-89990-126-6

© 2005 Nicolaus Millin Verlag GmbH, Poing (http://www.millin.de) Umschlaggestaltung: Fritz Design GmbH, Erlangen Gesamtlektorat: Nicolaus Millin Fachlektorat: Christoph-Erdmann Pfeiler Satz: IAT<sub>E</sub>X Druck: Kösel, Kempten Printed in Germany on acid free paper.

## Vorwort

Eine Lobeshymne auf Linux ist an dieser Stelle wohl nicht mehr nötig, da Sie das Buch bereits fachkundig ausgewählt haben und in den Händen halten. Ich kann Ihnen daher diese Thematik im Vorwort ersparen. Sie wird in der Einleitung noch ausführlich behandelt. Es gibt aber einige andere Gesichtspunkte, die zur Sprache kommen sollen.

Aus einer ursprünglichen Sammlung von einzelnen Anleitungen zu Linux-Servern unter etlichen SuSE-Versionen, die ich für eine Schülergruppe zusammengestellt hatte, hat sich dieses Buch entwickelt. Es soll die Schritte und Anleitungen, die zum Aufbau eines Netzwerkes mit einem Linux-Server notwendig sind, auf verständliche Weise bündeln. Natürlich haben sich schon viele Autoren mit dieser Materie befaßt. Einfache und praxisorientierte Anleitungen sind allerdings nur schwer zu finden. Entweder sind sie zu knapp gehalten, unvollständig oder viel zu umfangreich und theoriebeladen! In diesem Buch soll ein Mittelweg begangen werden. Es präsentiert einfache Anleitungen, die entsprechend miteinander kombiniert den Aufbau eines Netzwerks mit einem Linux-Server ermöglichen. Bitte bedenken Sie dabei, daß es für die vielfältigen Hardwarevoraussetzungen und die verschiedenen Leser keine Patentversionen von Anleitungen geben kann. Etwas Kniffelei kommt an der einen oder anderen Stelle bestimmt auf Sie zu.

Hätte ich zu Beginn geahnt, welche Arbeit auf mich zukommt, hätte ich es vielleicht lieber bei einer Sammlung loser Blätter belassen. Es ist wirklich etwas undankbar, ein Buch über ein Betriebssystem zu verfassen. Man schreibt und schreibt, man passt an und passt an, man testet und testet und wird doch nie fertig. Die Versionen zu SuSE Linux schreiten unerbittlich voran und man kann einfach nicht folgen. Erst in den Versionen 9.x hat SuSE Linux nach meinem Dafürhalten eine solide Struktur erhalten, an der sich in naher Zukunft (hoffentlich) nicht mehr so viel ändert. Damit war der Zeitpunkt günstig, das Buch auf dem Stand von SuSE 9.3 endlich auf den Markt zu bringen. Doch der Wettlauf hört eben nie auf! Beim Erscheinen des Buches wird bestimmt schon die Folgeversion von SuSE 9.3 vorbereitet. Das vorliegende Buch wird mit ihr aber nicht überholt sein und auch noch gut mit den nächsten Varianten zurecht kommen.

Ein großes Dankeschön gehört meinem Verleger Nicolaus Millin. Er hat mich selbst in der schwierigen Gründungsphase seines eigenen Verlags immer wieder mit Material, Anregungen und Ratschlägen unterstützt. Die beiliegende SuSE-DVD ist übrigens auch seinen Bemühungen zu verdanken.

Auch meinen Testlesern, die mit großem Engagement das Manuskript geprüft haben, möchte ich meinen Dank aussprechen.

Der wichtigste Dank steht allerdings meiner Familie zu. Die Arbeit an dem Buch hat viel Zeit gefordert, was natürlich unseren normalen Tagesablauf belastet hat. Ohne viel Toleranz wäre das Projekt nicht zu Stande gekommen.

Jetzt aber los!

Ich wünsche Ihnen viel Freude mit dem Buch und viel Erfolg beim Aufbau Ihres Netzwerks!

Reinheim, im Mai 2005

Dr. Harald Hoß

# Inhaltsverzeichnis

| 1 | Einl | eitung  |                        |         |         |        |        |       |       |        |       |        |       | 1  |
|---|------|---------|------------------------|---------|---------|--------|--------|-------|-------|--------|-------|--------|-------|----|
|   | 1.1  | Vorau   | ssetzunge              | n       |         |        |        | •     |       |        |       |        |       | 1  |
|   | 1.2  | Aufba   | u und Inh              | alt     |         | •      | •      | •     | •     |        |       | •      | •     | 1  |
|   | 1.3  | Intent  | ion .                  |         |         |        | •      | •     | •     |        |       | •      |       | 5  |
|   | 1.4  | Linux   | im Vergle              | ich     |         | •      |        |       | •     |        | •     |        | •     | 5  |
|   | 1.5  | Die be  | eiliegende             | DVD-    | ROM     | 1      | •      | •     | •     | •      | •     |        | •     | 7  |
|   | 1.6  | Турод   | rafische E             | Darstel | lunge   | en     | •      | •     | •     |        |       | •      | •     | 8  |
| 2 | Vorl | bereitu | ng                     |         |         |        |        |       |       |        |       |        |       | 11 |
|   | 2.1  | Minim   | nale Hard <sup>,</sup> | warea   | ussta   | ttung  | g für  | einen | Linu  | ıx-Se  | rver  |        |       | 11 |
|   | 2.2  | Textm   | odus odei              | r grafi | sche l  | Benu   | tzero  | berfl | äche  | KDE    | ?     |        |       | 16 |
|   | 2.3  | Install | ation von              | SuSE    | Linu    | x      |        | •     |       |        | •     |        |       | 18 |
|   |      | 2.3.1   | Tipps zu               | r Insta | allatic | on (Si | uSE I  | Linux | 8.0-  | 8.1)   |       | •      |       | 19 |
|   |      |         | 2.3.1.1                | Parti   | tionie  | rung   |        |       | •     | •      |       |        |       | 21 |
|   |      |         | 2.3.1.2                | Softw   | vare    |        | •      | •     | •     |        |       | •      |       | 22 |
|   |      | 2.3.2   | Tipps zu               | r Insta | allatic | on (Si | uSE I  | Linux | 8.2-  | 9.x)   |       | •      |       | 26 |
|   |      |         | 2.3.2.1                | Parti   | tionie  | rung   |        |       | •     |        | •     |        | •     | 28 |
|   |      |         | 2.3.2.2                | Softw   | vare    |        | •      | •     | •     | •      | •     | •      | •     | 29 |
|   |      |         | 2.3.2.3                | Stand   | lard-]  | Runle  | evel ( | SuSE  | ELin  | ux 9.1 | l-9.x | )      | •     | 31 |
|   |      | 2.3.3   | Rückkeh                | r in d  | en Te   | xtmo   | dus    |       | •     | •      | •     | •      | •     | 33 |
|   |      |         | 2.3.3.1                | Rück    | kehr    | in de  | n Te>  | ctmo  | dus ( | SuSE   | Linu  | ıx 8.0 | -8.2) | 33 |
|   |      |         | 2.3.3.2                | Rück    | kehr    | in de  | n Te>  | ctmo  | dus ( | SuSE   | Linu  | ıx 9.0 | –9.x) | 34 |
|   | 2.4  | Multi-  | User-Syst              | em      | •       | •      | •      | •     | •     |        |       |        | •     | 35 |

|            | 2.4.1   | Linux ist benutzerorientiert                      |   | 35 |
|------------|---------|---------------------------------------------------|---|----|
|            | 2.4.2   | Besitzverhältnisse und Zugriffsrechte für Dateien |   | 36 |
| 2.5        | Das Se  | etup-Tool YaST                                    |   | 40 |
|            | 2.5.1   | Einführung in YaST (SuSE Linux 8.0)               |   | 40 |
|            | 2.5.2   | Einführung in YaST (SuSE Linux 8.1–9.x)           |   | 42 |
|            | 2.5.3   | Die wichtigsten Tasten für die Bedienung von YaST |   | 44 |
| 2.6        | Befehl  | le und Programmaufrufe an der Kommandozeile       |   | 45 |
|            | 2.6.1   | Befehle und Programmaufrufe:                      |   | 45 |
|            | 2.6.2   | Tastenkombinationen:                              |   | 47 |
| 2.7        | Stopp   | en eines störenden Prozesses                      |   | 48 |
| 2.8        | Der Ee  | ditor mcedit                                      |   | 48 |
| 2.9        | Anfer   | tigen von Sicherheitskopien                       |   | 49 |
|            | 2.9.1   | Variante 1: Datei unter neuem Namen speichern     |   | 50 |
|            | 2.9.2   | Variante 2: Datei direkt kopieren                 |   | 50 |
| 2.10       | Install | ation eines Druckers                              |   | 51 |
|            | 2.10.1  | Einrichten eines Druckers (SuSE Linux 8.0-8.2) .  |   | 51 |
|            | 2.10.2  | Einrichten eines Druckers (SuSE Linux 9.0–9.x) .  |   | 53 |
| 2.11       | Das N   | letzwerk                                          |   | 54 |
|            | 2.11.1  | Netzwerktypen                                     |   | 54 |
|            | 2.11.2  | Netzwerktopologien                                |   | 54 |
|            |         | 2.11.2.1 Die Bus-Topologie                        |   | 55 |
|            |         | 2.11.2.2 Die Stern-Topologie                      |   | 55 |
|            | 2.11.3  | Namen und Adressen im Netzwerk                    |   | 57 |
| 2.12       | Zugar   | ng zum Internet                                   |   | 57 |
|            | 2.12.1  | Analoger Zugang über ein Modem                    |   | 59 |
|            | 2.12.2  | Digitaler Zugang über ISDN                        |   | 60 |
|            | 2.12.3  | Digitaler Zugang über DSL                         |   | 61 |
| 2.13       | Intern  | et Service Provider                               |   | 62 |
| 2.14       | E-Mai   | l-Provider                                        |   | 63 |
| Uar        | durano  |                                                   |   | 65 |
| паг<br>2 1 | Motor   | weldenten im Linux Conver                         |   | 60 |
| 3.1        | netzw   | Finhau                                            | • | 66 |
|            | 3.1.1   |                                                   | • | 66 |

3

|     | 3.1.2 | Konfigu   | ration                                                              | 66  |
|-----|-------|-----------|---------------------------------------------------------------------|-----|
|     |       | 3.1.2.1   | Erstkonfiguration ohne automatische Erkennung der Netzwerkkarte     | 67  |
|     |       | 3.1.2.2   | Erstkonfiguration einer automatisch erkannten<br>PCI-Netzwerkkarte  | 68  |
|     |       | 3.1.2.3   | Änderungen an Karteneinstellungen nach der Erstkonfiguration        | 71  |
|     |       | 3.1.2.4   | Netzwerkeinstellungen für einen Gateway-Server<br>(SuSE Linux 8.0)  | 73  |
|     | 3.1.3 | Testen d  | ler Netzwerkkarte                                                   | 75  |
| 3.2 | Mode  | n im Lini | ux-Server                                                           | 77  |
|     | 3.2.1 | Anschlu   | us eines Modems                                                     | 78  |
|     | 3.2.2 | Konfigu   | ration eines Modems                                                 | 78  |
|     |       | 3.2.2.1   | Probleme mit Dial-On-Demand beheben .                               | 81  |
|     |       | 3.2.2.2   | Weiteres Problem mit Dial-On-Demand beheben<br>(SuSE Linux 9.1)     | 82  |
|     | 3.2.3 | Testen d  | les Modems und der Funktion Dial-On-Demand                          | 83  |
|     |       | 3.2.3.1   | Mögliche Gründe für einen negativen Modemtest                       | 83  |
|     |       | 3.2.3.2   | Mögliche Probleme erkennen und beheben                              | 85  |
|     | 3.2.4 | Nützlicł  | ne Befehle zum Testen der Modem-Funktion                            | 86  |
| 3.3 | ISDN- | Karte im  | Linux-Server                                                        | 88  |
|     | 3.3.1 | Einbau e  | einer ISDN-Karte                                                    | 88  |
|     | 3.3.2 | Konfigu   | ration einer ISDN-Karte (SuSE Linux 8.0) .                          | 89  |
|     | 3.3.3 | Konfigu   | ration einer ISDN-Karte (SuSE Linux 8.1–9.x)                        | 93  |
|     | 3.3.4 | Testen d  | er ISDN-Karte und der Funktion Dial-On-Demand                       | 98  |
|     |       | 3.3.4.1   | Mögliche Gründe für einen negativen Test .                          | 99  |
|     |       | 3.3.4.2   | Mögliche Probleme erkennen und beheben                              | 101 |
|     | 3.3.5 | Nützlich  | ne Befehle zum Testen der ISDN-Funktion .                           | 103 |
| 3.4 | T-DSL | mit den   | Linux-Server                                                        | 105 |
|     | 3.4.1 | Einbau e  | einer zweiten Netzwerkkarte                                         | 107 |
|     | 3.4.2 | Konfigu   | ration von T-DSL (SuSE Linux 8.0–8.1)                               | 107 |
|     |       | 3.4.2.1   | Verbindungsproblem mit Dial-On-Demand behe-<br>ben (SuSE Linux 8.0) | 110 |
|     | 3.4.3 | Konfigu   | ration von T-DSL (SuSE Linux 8.2–9.x)                               | 111 |
|     |       |           |                                                                     |     |

|      |          | 3.4.3.1   | Verbindungsproblem mit Dial-On-Demand behe-<br>ben (SuSE Linux 9.0) | 114 |
|------|----------|-----------|---------------------------------------------------------------------|-----|
|      |          | 3.4.3.2   | Verbindungsproblem mit Dial-On-Demand behe-<br>ben (SuSE Linux 9.1) | 114 |
|      |          | 3.4.3.3   | Verbindungsproblem mit Dial-On-Demand behe-<br>ben (SuSE Linux 9.2) | 115 |
|      | 3.4.4    | Testen v  | on T-DSL und der Funktion Dial-On-Demand                            | 115 |
|      |          | 3.4.4.1   | Mögliche Gründe für negative Tests<br>bis zu diesem Zeitpunkt       | 116 |
|      |          | 3.4.4.2   | Mögliche Probleme erkennen und beheben                              | 117 |
|      | 3.4.5    | Nützlicl  | he Befehle zum Testen der DSL-Funktion                              | 119 |
| 3.5  | Netzv    | verkkarte | n in den Windows-Clients                                            | 121 |
|      | 3.5.1    | Einbau    | einer Netzwerkkarte                                                 | 122 |
|      | 3.5.2    | Netzwe    | rkkarte in einem Windows 98/ME-Client .                             | 123 |
|      |          | 3.5.2.1   | Überprüfung der Installation                                        | 123 |
|      |          | 3.5.2.2   | Mögliche Fehlerquellen                                              | 124 |
|      |          | 3.5.2.3   | Integration der Netzwerkkarte                                       | 124 |
|      |          | 3.5.2.4   | Anmeldung am Netzwerk                                               | 126 |
|      | 3.5.3    | Netzwe    | rkkarte in einem Windows 2000-Client                                | 127 |
|      |          | 3.5.3.1   | Überprüfung der Installation                                        | 127 |
|      |          | 3.5.3.2   | Mögliche Fehlerquellen                                              | 128 |
|      |          | 3.5.3.3   | Netzwerkidentifikation                                              | 128 |
|      |          | 3.5.3.4   | Lokaler Benutzer                                                    | 130 |
|      |          | 3.5.3.5   | Integration der Netzwerkkarte                                       | 132 |
|      | 3.5.4    | Netzwe    | rkkarte in einem Windows XP-Client                                  | 133 |
|      |          | 3.5.4.1   | Überprüfung der Installation                                        | 133 |
|      |          | 3.5.4.2   | Mögliche Fehlerquellen                                              | 133 |
|      |          | 3.5.4.3   | Netzwerkidentifikation                                              | 134 |
|      |          | 3.5.4.4   | Eingeschränkter Benutzer                                            | 136 |
|      |          | 3.5.4.5   | Integration der Netzwerkkarte                                       | 137 |
| Ein  | Gatew    | ay-Serve  | r mit Firewall – Mit dem Netzwerk                                   |     |
| dire | kt ins l | Internet  |                                                                     | 139 |
| 4.1  | SuSE:    | firewal   | 1(2)                                                                | 142 |

4

|     | 4.1.1  | Installat | tion (SuSE Linux 8.0–8.1)                 | •   | 142 |
|-----|--------|-----------|-------------------------------------------|-----|-----|
|     | 4.1.2  | Installat | tion (SuSE Linux 8.2–9.0)                 |     | 148 |
|     | 4.1.3  | Installat | tion (SuSE Linux 9.1–9.2)                 | •   | 150 |
|     | 4.1.4  | Installat | tion (SuSE Linux 9.3)                     | •   | 153 |
|     | 4.1.5  | Bemerk    | ungen zur Variante SuSEfirewall(2)        |     | 157 |
| 4.2 | SuSE 1 | Linux pe  | rsonal-firewall                           | •   | 158 |
|     | 4.2.1  | Installat | tion (SuSE Linux 8.0–8.1)                 |     | 158 |
|     | 4.2.2  | Bemerk    | ungen zur Variante                        |     |     |
|     |        | SuSE Li   | <pre>nux personal-firewall</pre>          | •   | 163 |
| 4.3 | Indivi | duelles F | <pre>irewall-Skript iptablesfilter</pre>  | •   | 164 |
|     | 4.3.1  | Installat | tion des Skripts (SuSE Linux 8.1–9.2) .   | •   | 165 |
|     | 4.3.2  | Installat | tion des Skripts (SuSE Linux 9.3)         | •   | 168 |
|     | 4.3.3  | Bemerk    | ungen zur Variante iptablesfilter .       | •   | 170 |
| 4.4 | Netzw  | verkkonfi | guration der Client-PCs                   | •   | 171 |
|     | 4.4.1  | Window    | vs 98/ME-Clients                          | •   | 172 |
|     |        | 4.4.1.1   | TCP/IP-Protokoll der Netzwerkkarte .      | •   | 172 |
|     |        | 4.4.1.2   | Client für Microsoft-Netzwerke            | •   | 174 |
|     |        | 4.4.1.3   | Einstellung der Paketgröße für DSL .      | •   | 174 |
|     |        | 4.4.1.4   | Testen der Netzwerkkarten                 |     | 178 |
|     | 4.4.2  | Window    | vs 2000-Clients                           |     | 181 |
|     |        | 4.4.2.1   | TCP/IP-Protokoll der Netzwerkkarte .      |     | 182 |
|     |        | 4.4.2.2   | Einstellung der Paketgröße für DSL .      |     | 184 |
|     |        | 4.4.2.3   | Testen der Netzwerkkarten                 | •   | 186 |
|     | 4.4.3  | Window    | vs XP-Clients                             | •   | 190 |
|     |        | 4.4.3.1   | TCP/IP-Protokoll der Netzwerkkarte .      |     | 190 |
|     |        | 4.4.3.2   | Einstellung der Paketgröße für DSL .      |     | 192 |
|     |        | 4.4.3.3   | Testen der Netzwerkkarten                 |     | 195 |
|     | 4.4.4  | SuSE Li   | nux-Clients                               |     | 198 |
|     |        | 4.4.4.1   | Client-Konfiguration (SuSE Linux 8.0-8.1) | ) . | 198 |
|     |        | 4.4.4.2   | Client-Konfiguration (SuSE Linux 8.2–9.x  | ) . | 201 |
| 4.5 | Verme  | eidung ur | ngewollter Internet-Verbindungen          | •   | 203 |
|     | 4.5.1  | Verbind   | ungszustände erkennen                     | •   | 204 |
|     |        | 4.5.1.1   | Analoges Modem                            |     | 204 |

|   |      |         | 4.5.1.2          | ISDN                   |                      |                 |             |                 |               |        |       |       | 204 |
|---|------|---------|------------------|------------------------|----------------------|-----------------|-------------|-----------------|---------------|--------|-------|-------|-----|
|   |      |         | 4.5.1.3          | DSL-Mod                | em .                 |                 |             |                 |               |        |       |       | 205 |
|   |      |         | 4.5.1.4          | Kontrolle              | aller Z              | ugän            | ge          |                 |               |        |       |       | 206 |
|   |      | 4.5.2   | Alle blei        | ben im Int             | ranet                | •               |             |                 |               |        |       |       | 207 |
|   |      | 4.5.3   | Netzwei          | kverkehr l             | peobacl              | nten r          | nit         | iptı            | raf           |        |       |       | 208 |
|   |      |         | 4.5.3.1          | Netzwerk               | allerlei             | i.              |             |                 | •             |        | •     |       | 208 |
|   |      | 4.5.4   | Störende         | e Programi             | ne auf               | den C           | Clie        | nts a           | ussch         | nalter | ı     |       | 212 |
|   |      | 4.5.5   | Unerwü           | nschte Anf             | fragen a             | aus de          | em          | Inter           | met ı         | unter  | binde | en    | 213 |
|   | 4.6  | iptak   | oles             |                        |                      |                 |             |                 | •             |        |       | •     | 214 |
|   |      | 4.6.1   | Die Reg          | eln .                  |                      | •               |             |                 |               |        |       | •     | 217 |
|   |      |         | 4.6.1.1          | Grundop                | eration              | für ei          | ine         | besti           | mm            | e Ch   | ain   | •     | 217 |
|   |      |         | 4.6.1.2          | Eigenscha<br>(matching | aften de<br>g optior | er Dat<br>ns)   | enj         | oake            | te            |        |       |       | 218 |
|   |      |         | 4.6.1.3          | Aktion, d<br>wenn die  | ie mit c<br>Eigens   | lem F<br>chafte | ake<br>en z | et erf<br>zutre | olgt,<br>ffen |        |       |       | 218 |
|   |      |         | 4.6.1.4          | Regel-Bei              | spiel 1              |                 |             |                 |               |        |       |       | 219 |
|   |      |         | 4.6.1.5          | Regel-Bei              | spiel 2              |                 |             |                 |               |        |       |       | 219 |
|   |      | 4.6.2   | Das Fire<br>9.2) | wall-Skrip             | tipta                | bles            | fi          | lter            | : (Su         | SE Li  | inux  | 8.0 – | 220 |
|   |      | 4.6.3   | Das Fire         | wall-Skrip             | <b>t</b> iptal       | bles            | fil         | lter            | SuS           | E Lin  | ux 9. | 3     | 236 |
|   | 4.7  | Wie si  | cher ist Il      | re Firewal             | 1? .                 |                 |             |                 |               |        |       |       | 243 |
|   | 4.8  | Viren,  | Würmer           | und Spyw               | are .                |                 |             |                 |               |        |       |       | 246 |
| 5 | Int  | ernet   | Explor           | er und Ou              | tlook                | Exp             | res         | s               |               |        |       |       | 251 |
|   | 5.1  | Inter   | net Exp          | plorer (II             | E) .                 |                 |             |                 |               |        |       |       | 253 |
|   |      | 5.1.1   | Konfigu          | rieren eine            | r instal             | lierte          | n II        | E-Ve            | rsion         |        |       |       | 253 |
|   |      | 5.1.2   | Erster St        | art einer n            | eu insta             | alliert         | en          | IE-V            | ersic         | n      |       |       | 254 |
|   | 5.2  | Outlo   | ook Expi         | cess(OE)               |                      |                 |             |                 |               |        |       |       | 255 |
|   |      | 5.2.1   | Konfigu          | rieren eine            | r instal             | lierte          | n 01        | E-Ve            | rsion         |        |       |       | 256 |
|   |      | 5.2.2   | Erster St        | art einer n            | eu insta             | alliert         | en          | OE-V            | ersic         | n      | •     | •     | 259 |
| 6 | Prox | xy-Serv | er mit Sq        | uid                    |                      |                 |             |                 |               |        |       |       | 261 |
|   | 6.1  | Starter | n von Squ        | uid .                  |                      | •               |             |                 |               |        |       |       | 262 |
|   |      | 6.1.1   | Starten v        | v <b>on</b> Squid      | (SuSE                | Linu            | x 8.0       | )–8.1           | )             |        |       |       | 262 |

|   |      | 6.1.2   | Starten v            | von Squid (SuS       | E Lir   | ux 8.    | 2–9.>  | ()     |        |              |       | 263 |
|---|------|---------|----------------------|----------------------|---------|----------|--------|--------|--------|--------------|-------|-----|
|   |      | 6.1.3   | Problem              | e nach der Einr      | ichtu   | ng vo    | n So   | uid    | behe   | ben          |       | 265 |
|   | 6.2  | Konfig  | gurieren v           | v <b>on</b> Squid    |         |          |        |        |        |              |       | 266 |
|   | 6.3  | squid   | lGuard-              | ein Internetfilte    | er      |          |        |        |        |              |       | 272 |
|   |      | 6.3.1   | Installat            | ion von squid(       | Guar    | d (Su    | SE Li  | nux    | 8.2–9  | .x)          |       | 272 |
|   |      | 6.3.2   | Aktivier             | en und Konfigu       | riere   | n vor    | ısqu   | idG    | uard   | (SuS         | E Li- |     |
|   |      |         | nux 8.2–             | 9.x)                 | •       | •        | •      | •      |        | •            | •     | 273 |
|   | 6.4  | Tipps   | für Fortge           | eschrittene          | •       | •        | •      | •      |        | •            | •     | 276 |
|   |      | 6.4.1   | Der Befe             | ehlrcsquid           | •       | •        | •      | •      | •      |              |       | 276 |
|   |      | 6.4.2   | Der Befe             | ehlinsserv           | •       | •        | •      | •      |        | •            |       | 276 |
|   |      | 6.4.3   | Der Befe             | ehlchkconfig         |         |          | •      | •      |        | •            |       | 277 |
|   | 6.5  | Konfig  | guration o           | ler Clients          | •       |          | •      | •      |        | •            | •     | 277 |
|   | 6.6  | Testen  | von Squ              | id <b>und</b> squid@ | Guar    | d        | •      | •      |        |              | •     | 277 |
|   |      | 6.6.1   | Möglich              | e Fehler erkenn      | en ur   | nd be    | hebe   | n      |        |              | •     | 278 |
|   | 6.7  | Squid   | l, E-Mails           | und ein Gatew        | ay      |          | •      | •      |        | •            | •     | 280 |
| 7 | Filo | Sorver  | und Prin             | t-Sorver mit Sa      | mba     |          |        |        |        |              |       | 783 |
| 1 | 71   | File-Se | erver mit            | Samba                | moa     |          |        |        |        |              |       | 205 |
|   | 7.1  | 711     | Notzwo               | rkkonfiguration      | •       | •        | •      | •      | •      | •            | •     | 200 |
|   |      | 7.1.1   | Individu             | allo Vorzoichni      | 200 111 | nd no    | •      | •<br>• | 70r    | •            | •     | 200 |
|   |      | 7.1.2   | 7121                 | Bonutzorkonto        | n anl   | ogon     | (S11S  | E I ii |        | 0)           | •     | 200 |
|   |      |         | 7.1.2.1              | Bonutzerkonte        | n anl   | egen     | (543   |        | 10X 0  | .0)<br>1.0.v | ·     | 200 |
|   |      | 712     | 7.1.2.2<br>Öffentlig | bellutzerkönte       | 211 411 | egen     | (303)  |        | ux 0.  | 1-9.8        | .)    | 200 |
|   |      | 7.1.3   | Dialas               | the verzeichniss     | se      | •        | •      | •      | •      | •            | •     | 209 |
|   |      | 7.1.4   | Die nos              | ts-Datelen           | •       | •        | •      | •      | •      | •            | •     | 209 |
|   |      | 7.1.5   | Automa               | Charles des D        | n San   | 1.ba<br> | •      | •      | •      | ·            | •     | 290 |
|   |      |         | 7.1.5.1              | 8.0)                 | enste   | inet     | . ur   | ia sr  | 10 (51 | 15E I        | .inux | 290 |
|   |      |         | 7.1.5.2              | Starten der Di       | enste   | ine      | t.d. s | mb ı   | ind r  | umb (        | SuSE  |     |
|   |      |         |                      | Linux 8.1)           |         |          |        | •      |        |              |       | 293 |
|   |      |         | 7.1.5.3              | Starten der Die      | enste   | xine     | etd,   | smb    | und 1  | nmb (        | SuSE  |     |
|   |      |         |                      | Linux 8.2–9.x)       |         | •        | •      | •      |        | •            | •     | 294 |
|   |      | 7.1.6   | Konfigu              | rieren von Samb      | ba      | •        | •      | •      |        | •            | •     | 296 |
|   |      | 7.1.7   | Einbind              | en der Server-V      | erzei   | chnis    | se au  | f der  | l Clie | nts          |       | 309 |
|   | 7.2  | Print-S | Server mi            | tSamba .             |         |          |        |        |        |              | •     | 309 |

|              |          |                                               |         |   | 000 |
|--------------|----------|-----------------------------------------------|---------|---|-----|
|              | 7.2.1    | Bereitstellung eines Druckers im Netzwerk     | •       |   | 309 |
|              | 7.2.2    | Installation des Linux-Netzwerkdruckers .     | •       | • | 310 |
| 7.3          | Die Da   | atei/etc/samba/smb.conf                       | •       | • | 313 |
| 7.4          | Anwe     | ndungsbeispiele für den Samba-File-Server .   |         | • | 315 |
|              | 7.4.1    | Sicherheitskopien für Textdateien             | •       |   | 315 |
|              |          | 7.4.1.1 Sicherheitskopien mit dem Explorer    | 2       |   | 315 |
|              |          | 7.4.1.2 Sicherheitskopien per Icon            |         | • | 315 |
|              | 7.4.2    | Software vom Server                           |         | • | 317 |
|              | 7.4.3    | Alle arbeiten mit einer Datenbank             |         |   | 318 |
|              | 7.4.4    | Virtuelle CDs im Netzwerk                     | •       |   | 319 |
| 7.5          | Eine e   | infache Domäne mit Samba und Windows 98-Cl    | ients   |   | 324 |
|              | 7.5.1    | Einstellungen für den Linux-Server            |         |   | 326 |
|              | 7.5.2    | Einstellungen für die Windows-Clients .       |         |   | 331 |
| 7.6          | Eine D   | <b>Domäne mit</b> Samba <b>und</b>            |         |   |     |
|              | Windo    | ows 2000/XP-Professional-Clients              | •       | • | 333 |
|              | 7.6.1    | Einstellungen für den Linux-Server            |         |   | 335 |
|              | 7.6.2    | Einstellungen für einen Windows 2000/XP-Clie  | ent     | • | 343 |
| 7.7          | Tipps    | für Fortgeschrittene                          |         |   | 348 |
| Dial         | le Outot |                                               |         |   | 240 |
|              | K-Quota  |                                               |         |   | 349 |
| 8.1          |          | Lastellation der Quota-Sontware               | 0)      | • | 351 |
|              | 8.1.1    | Installation der Quota-Software (SuSE Linux 8 | .0)     | • | 351 |
|              | 8.1.2    | Installation der Quota-Software (SuSE Linux 8 | .1–9.x) |   | 352 |
| 8.2          | Vorbe    | reitungen für Quota                           | •       | · | 353 |
| 8.3          | Auton    | natisches Starten von Quota                   | •       | • | 354 |
|              | 8.3.1    | Aktivieren von Quota für SuSE Linux 8.0 .     | •       | • | 354 |
|              | 8.3.2    | Aktivieren von Quota ab SuSE Linux 8.1 .      | •       | • | 356 |
| 8.4          | Quot     | a-Konfiguration für einen User                | •       |   | 358 |
| 8.5          | Quot     | a-Konfiguration für eine Gruppe               |         | • | 361 |
| 8.6          | Testen   | von Disk-Quotas                               | •       | • | 363 |
| 8.7          | Tipps    | für Fortgeschrittene                          |         |   | 363 |
| Bac          | kup un   | d Restore                                     |         |   | 365 |
| 91           | Der Li   | nux-Server                                    |         |   | 365 |
| ~ • <b>-</b> | ~ ~ ~ ~  |                                               | •       | - | 200 |

9

8

|    |      | 9.1.1    | Variante    | 1 – Ne  | etzwe  | erk-B  | oot-I         | Diske  | tte u  | nd HI             | DCOP  | Y    |          | 368        |
|----|------|----------|-------------|---------|--------|--------|---------------|--------|--------|-------------------|-------|------|----------|------------|
|    |      |          | 9.1.1.1     | Erstel  | llen e | iner 1 | Netz          | werk   | -Boo   | t-Dis             | kette |      |          | 368        |
|    |      |          | 9.1.1.2     | Backı   | ıp ur  | ld Re  | store         | mit    |        |                   |       |      |          |            |
|    |      |          |             | dem 1   | lmag   | e-Koj  | piere         | r HDC  | COPY   |                   | •     | •    | •        | 371        |
|    |      | 9.1.2    | Variante    | 2 – Bo  | ot-C   | D mit  | t Tru         | le Ir  | nage   |                   | •     | •    | •        | 378        |
|    |      |          | 9.1.2.1     | Erstel  | llen e | iner   | Boot-         | CD r   | nit T  | rue               | Ima   | ge   | •        | 378        |
|    |      |          | 9.1.2.2     | Backı   | ıp ur  | ld Re  | store         | mit    | True   | e Im              | age   |      | •        | 378        |
|    | 9.2  | Die Wi   | indows-C    | lients  |        | •      | •             | •      | •      |                   | •     | •    | •        | 383        |
|    |      | 9.2.1    | Backup-     | Verzei  | chnis  | auf o  | dem           | Serve  | er     | •                 | •     | •    |          | 383        |
|    |      | 9.2.2    | Variante    | 1 – Ne  | etzwe  | erk-B  | oot-I         | Diske  | tte u  | nd HI             | DCOP  | Y    | •        | 384        |
|    |      |          | 9.2.2.1     | Netzv   | werk-  | Boot   | -Disl         | kette  |        |                   |       |      | •        | 384        |
|    |      |          | 9.2.2.2     | Backı   | ıp eiı | ner C  | lient         | Fest   | platte | ġ                 |       |      | •        | 384        |
|    |      |          | 9.2.2.3     | Resto   | re eir | ner C  | lient         | Fest   | platte | ġ                 |       | •    | •        | 384        |
|    |      | 9.2.3    | Variante    | 2 – Bo  | ot-C   | D mit  | tTru          | le Ir  | nage   |                   |       | •    | •        | 385        |
|    |      |          | 9.2.3.1     | Boot-   | CD n   | nit Tr | rue           | Imaç   | je     | •                 |       |      |          | 385        |
|    |      |          | 9.2.3.2     | Backı   | ıp eiı | ner C  | lient         | Fest   | platte | è                 |       |      |          | 385        |
|    |      |          | 9.2.3.3     | Resto   | re eir | ner C  | lient         | Fest   | platte | ġ                 |       |      |          | 385        |
| 10 | Unte | rhroch   | ungefraig   | Stror   | nvore  | orou   | na            |        |        |                   |       |      |          | 387        |
| 10 | 10.1 | Ansch    | luß einer   | USV a   | nvera  | or Sor | ing<br>vio Sr | oart-1 |        | von               | A PC  |      |          | 388        |
|    | 10.1 | Install  | ation und   | Einria  | us ut  | a do   | r Stor        | 10rc0  | ftwa   | v 011 1<br>ro (Si | ISE I | inuv | ·<br>82_ | 500        |
|    | 10.2 | 9.x)     |             |         | ·      |        |               |        |        |                   |       | ·    |          | 390        |
|    | 10.3 | Manue    | elle Steuer | rung u  | nd K   | ontro  | olle          |        |        |                   |       |      |          | 392        |
|    | 10.4 | Testen   | der USV     |         |        |        |               |        |        |                   |       |      |          | 393        |
|    |      |          |             |         |        |        |               |        |        |                   |       |      |          |            |
| 11 | Lite | ratur ur | nd Links    |         |        |        |               |        |        |                   |       |      |          | 395        |
|    | 11.1 | Textbe   | zogenes V   | /erzeic | chnis  |        | •             | •      | •      | •                 | •     | •    | •        | 395        |
|    |      | 11.1.1   | Literatur   | •       | •      | •      | •             | •      | •      | •                 | •     | •    | •        | 395        |
|    |      | 11.1.2   | Links       | •       | •      | •      | •             | •      | •      |                   | •     | •    | •        | 397        |
|    | 11.2 | Thema    | atisches Ve | erzeicl | nnis   |        | •             | •      | •      | •                 |       | •    | •        | 401        |
|    |      | 11.2.1   | Literatur   | •       | •      | •      | •             | •      | •      | •                 |       | •    | •        | 401        |
|    |      | 11.2.2   | Links       | •       | •      | •      | •             | •      |        |                   |       | •    | •        | 404        |
| In | dex  |          |             |         |        |        |               |        |        |                   |       |      |          | 417        |
|    | men. |          |             |         |        |        |               |        |        |                   |       |      |          | <b>**/</b> |

# Kapitel 1

## Einleitung

## Für wen soll das sein? Was steht drin? Warum Linux?

## 1.1 Voraussetzungen

Das Buch ist für PC-Anwender gedacht, die etwas mehr als Grundkenntnisse im Umgang mit einem PC besitzen. Zu dieser Gruppe gehören Sie, wenn Ihnen Begriffe wie BIOS, IRQ etc. keinen Schrecken mehr einjagen. Im Umgang mit Hardware verfügen Sie über einige Erfahrungen. Vielleicht haben Sie schon erfolgreich Netzwerkkarten eingebaut oder sogar Ihr Netzwerk komplett selbständig eingerichtet. Idealerweise verfügen Sie bereits über ein einfaches Windows-Netzwerk.

Mit diesen Voraussetzungen dürften Sie mit dem Buch ohne jegliche Schwierigkeiten zurechtkommen!

Doch keine Angst – Sie müssen kein Netzwerktechniker im engeren Sinne sein. Als Einsteiger finden Sie in diesem Buch Hilfen zum Aufbau eines einfachen Netzwerks und zum Umgang mit der nötigen Hardware. Legen Sie das Buch nicht gleich aus der Hand, wenn Sie sich nicht genau in der oberen Beschreibung wiederfinden. Informieren Sie sich in den nächsten Abschnitten genauer über seinen Inhalt und seine Intention. Vielleicht entspricht es ja doch Ihren Bedürfnissen und Voraussetzungen.

## 1.2 Aufbau und Inhalt

Das Buch gibt Ihnen Anleitung zur Konfiguration eines sogenannten Kommunikations-Servers mit Linux. Hinter dem Begriff Kommunikations-Server verstecken sich eine Menge Dienste, die der Linux-PC als Server (Diener) in Ihrem Netzwerk den übrigen PCs, den Clients (Kunden), zur Verfügung stellen kann. Ein solches Netzwerk nennt man daher auch Client-Server-Netzwerk. Die Dienste werden von speziellen Programmen auf dem Server bereitgestellt. Sie können den Clients Verzeichnisse oder Drucker des Servers zur Verfügung stellen, bei Bedarf die Clients über den Server mit dem Internet verbinden und noch viele andere Aufgaben für das Netzwerk erledigen. Mehr über diese Dienste erfahren Sie bei der Besprechung der einzelnen Kapitel im unteren Teil dieses Abschnitts. Da diese Server-Dienste die "Kommunikation" der PCs im lokalen Netzwerk und darüber hinaus mit dem Internet gewährleisten, kann man den Linux-Server auch Kommunikations-Server nennen. Die Abstimmung der Windows-PCs für eine Verbindung mit dem Kommunikations-Server bilden den zweiten Schwerpunkt dieses Buches.

Als Grundlage dienen die Linux-Distributionen SuSE Linux 8.0, 8.1, 8.2, 9.0, 9.1, 9.2 und 9.3 Professional. Die Anleitungen im Buch sind auf diese Versionen abgestimmt. Ursprünglich waren auch die Versionen 7.0–7.3 berücksichtigt. Auf Beschreibungen für diese Versionen wurde dann aber verzichtet, da für sie keine Updates mehr gepflegt werden und somit potentiell gravierende Sicherheitsmängel besitzen und nicht mehr verwendet werden sollten.

Leider ist es unmöglich, für die vielen Distributionen Anleitungen zu verfassen, die mit allen Ausgaben gleichermaßen gut funktionieren. Von Version zu Version tauchen Änderungen auf, die teilweise völlig andere Konfigurationsschritte erfordern. Sie finden deshalb Hinweise, wie Sie für die verschiedenen Versionen von SuSE Linux vorgehen müssen. Für einzelne Versionen werden Sie auf komplett eigenständige Anleitungen stoßen. Teilweise sind in einer Anleitung nur Fallunterscheidungen nötig. Manchmal funktioniert eine Anleitung auch mit allen Versionen von SuSE Linux.

Bei diesem Vorgehen ist es leider nicht zu vermeiden, dass der Umfang des Buches wächst und seine Übersichtlichkeit leidet. Wenn sich das Buch nur auf die aktuellste Ausgabe von SuSE Linux konzentrieren würde, könnte es dünner und übersichtlicher sein. Ein solches Buch besitzt aber einen unakzeptablen Nachteil. Anwender, die sich vor kurzer Zeit die letzte "aktuellste" Vorgängerversion zugelegt haben oder einfach eine ältere Version benutzen wollen, würden dann verloren im Regen stehen. Das darf nicht sein! Nehmen Sie deshalb in Kauf, dass Sie zwar etwas mehr und genauer lesen müssen, aber auch Ihre "ältere" SuSE Version berücksichtigt ist.

#### Hinweis:

Bitte beachten Sie bei den Anleitungen die Versionshinweise und Fallunterscheidungen genau, damit Sie die für Ihre SuSE Linux-Version richtige Beschreibung verwenden! Bevor Sie sich gleich voller Elan planlos auf die Anleitungen stürzen und von einem kompletten Client-Server-Netzwerk träumen, machen Sie sich zuerst mit der Strategie und den Inhalten des Buches vertraut.

In Kapitel 2 ab Seite 11 finden Sie wichtige Tipps zur Installation von Linux. Ohne ein korrekt installiertes Linux können Sie auch keinen funktionierenden Linux-Server aufbauen! Vor der Installation lernen Sie abzuschätzen, ob die Hardwarevoraussetzungen Ihres PCs ausreichen. Bei der Installation selber helfen Ihnen die grafischen Installationsroutinen der Distributionen. Die Installation wird dadurch zum Kinderspiel. SuSE Linux 8.2, 9.0, 9.1, 9.2 und 9.3 sind besonders hervorzuheben. Die automatische Installation mit Erkennung der eingebauten Hardware ist bei diesen Versionen nahezu perfekt gelungen! Spätestens mit diesen Versionen sollte sich niemand mehr von Linux abschrecken lassen. Aus diesem Grund wird nicht sehr ausführlich auf den Installationsprozeß eingegangen. An wichtigen und kniffligen Stellen erhalten Sie hilfreiche Hinweise. Dazu gehört auch Rat bei der richtigen Auswahl der Softwarepakete.

Nach der Installation lernen Sie die wichtigsten Befehle und Programme kennen, die Ihnen als Werkzeuge bei der Konfiguration des Servers helfen. Dabei werden einige Grundlagen von Linux angesprochen. Für Leser, die nur wenig über Netzwerke wissen, folgt eine kleine Netzwerkeinführung. Einfache Netzwerktypen werden behandelt. Die Konfiguration eines Beispielnetzwerks schließt sich an. Das Beispielnetzwerk bildet die Grundlage für die Anleitungen in diesem Buch und dürfte Ihrem Netzwerk sehr ähnlich sein. Sie müssen für Ihr eigenes Netzwerk nur wenige individuelle Anpassungen vornehmen.

Anleitungen zum Einbau und der Konfiguration von Netzwerkkarten, ISDN-Karten, DSL- oder analogen Modems finden Sie in Kapitel 3 ab Seite 65. Die Integration dieser Hardwarekomponenten wird getrennt für den Linux-Server und für Windows-Clients besprochen. Insgesamt reichen die Informationen aus Kapitel 2 ab Seite 11 und Kapitel 3 ab Seite 65 zum Aufbau eines Netzwerkes aus, falls Sie noch keines besitzen.

Wenn Ihr Netzwerk inklusive Linux-PC funktioniert, richten Sie für die Windows-Clients Dienste ein. Der Linux-PC wird jetzt zum Kommunikations-Server.

Zuerst erhalten Sie in Kapitel 4 ab Seite 139 ausführlich und rezeptartig Anleitung, wie man einen Gateway-Server für ein Beispielnetzwerk realisieren kann. Der Gateway-Server ermöglicht Ihren Clients Zugang zum Internet über seinen Anschluß. Sie können ihn ohne eine oder mit einer Firewall einrichten. Um Hacker aus Ihrem Netz fernzuhalten, sollten Sie natürlich die Möglichkeit mit einer Firewall wählen. Eine Firewall verhindert unerwünschtes Eindringen in Ihr Netzwerk. In Abhängigkeit von den SuSE Linux-Versionen werden verschiedene Alternativen vorgestellt Anschließend folgt die Abstimmung Ihrer Windowsoder Linux-Clients auf den Gateway-Server. Am Ende des Kapitels wird die Zuverlässigkeit der Firewall-Varianten getestet und die zusätzliche Gefährdung des Linux-Servers durch Viren angeschnitten.

Die Einstellungen für die Windows-Programme Internet Explorer und Outlook Express kommen in Kapitel 5 ab Seite 251 zur Sprache. Mit Hilfe des Browsers Internet Explorer können Ihre Clients im Internet surfen. Das E-Mail-Programm Outlook Express ermöglicht ihnen individuelle E-Mail-Kommunikation über einen Freemail-Provider. Der Freemail-Provider übernimmt für Ihren Server die Verwaltung der E-Mails, das heißt das Zustellen, Aufbewahren oder Annehmen der E-Mails der Clients. Die aufwändige Konfiguration eines eigenen Mail-Dienstes auf Ihrem Kommunikations-Server können Sie sich mit einem Freemail-Provider sparen.

Der Proxy-Server Squid wird in Kapitel 6 ab Seite 261 eingehend beschrieben, mit dem im Netzwerk Internetseiten schneller geladen werden. Bei Bedarf können Sie mit Squid bestimmen, welche Seiten im Internet für die Clients überhaupt zugänglich sein sollen. Auch die Surfgewohnheiten der Clients können Sie mit Squid protokollieren und überprüfen. Mit squidGuard wird zusätzlich ein auf Squid abgestimmtes Filterprogramm vorgestellt.

Wie Sie für die Windows-Clients die Festplatte und den Drucker des Servers mit Samba nutzbar machen, erklärt Kapitel 7 ab Seite 283. Erfahren Sie, wie mit Samba ein File- und Print-Server konfiguriert wird.

Damit Ihnen die User der Clients die Festplatte im Server nicht mit Ihren Daten "zumüllen" können, wird in Kapitel 8 ab Seite 349 der Dienst Quota eingerichtet. Bestimmen Sie mit Quota den Platz, den Ihre Clients auf der Server-Festplatte benutzen dürfen.

Die bisher beschriebenen Dienste dürften für Ihr Netzwerk zunächst einmal ausreichen. Weitere Dienste sollen einstweilen fortgeschrittenen Administratoren vorbehalten sein und werden in diesem Buch nicht besprochen.

Zum Abschluß wird in Kapitel 9 ab Seite 365 beschrieben, wie Sie die Festplatte des Linux-Servers über das Netzwerk sichern und im Notfall wieder herstellen können. Damit dürften ein durch Virenattacken oder durch Fehlbedienung zerstörtes Betriebssystem sowie eine defekte Server-Festplatte ihre Schrecken verlieren.

Damit Stromausfälle oder Spannungsschwankungen Ihren Server nicht aus der Bahn werfen können, zeigt Ihnen zu guter Letzt Kapitel 10 ab Seite 387, wie Sie mit einer "Unterbrechungsfreien Stromversorgung" solche Risiken ausschalten können.

Bei tiefergehendem Interesse können Sie sich mit Hilfe der thematisch gegliederten Literatur- und Linkliste in Kapitel 11 ab Seite 395 zusätzlich mit Informationen versorgen.

## 1.3 Intention

Das vorliegende Buch darf nicht als ein allgemeines Lehrwerk verstanden werden. In allen Fällen steht die Frage "Wie geht es?" und nicht das "Warum geht es?" im Vordergrund. Grundlagen werden nur zum allgemeinen Verständnis gekürzt und übersichtlich vermittelt. Hauptsächlich besitzt das Buch Anleitungscharakter. Sie werden jedoch im Einzelnen über das Vorgehen orientiert und müssen den Anleitungen nicht völlig ohne Verständnis folgen. Alle zur Einrichtung der Dienste etc. notwendigen Anweisungen werden Ihnen schrittweise und möglichst ausführlich vorgegeben. Sie müssen sich die Einzelheiten nicht aus vielen umfangreichen Büchern Stück für Stück herauspicken oder im Internet mühsam zusammensuchen. Verschiedene Konfigurationsvarianten sind bereits getestet und die besten Möglichkeiten für Sie herausgesucht. Wählen Sie aus, was Ihren Bedingungen am Besten entspricht.

#### Hinweis:

Tipp: Sparen Sie nicht am falschen Ende! Arbeiten Sie mit einer offiziellen SuSE Linux-Distribution. Alleine die Handbücher und die Datenträger sind ihr Geld wert. Natürlich können Sie sich Linux auch aus dem Internet (langwierig) herunterladen oder sich aus anderen Quellen kostenlos besorgen. Dann würde ich Ihnen empfehlen, sich wenigstens Handbücher [79, 78] anzuschaffen. Sie sind in Buchhandlungen teilweise auch ohne Datenträger erhältlich. Einzelne Bücher können auch bei der SuSE Linux GmbH als Ersatzartikel direkt bestellt werden. Das vorliegende Buch kann die Handbücher nicht ersetzen!

## 1.4 Linux im Vergleich

Es soll an dieser Stelle nicht diskutiert werden, ob Linux oder Windows das bessere Betriebssystem ist. Jedes besitzt Stärken und Schwächen. In einem Client-Server-Netzwerk kann ein Windows-Server seine Aufgaben genau so gut wie ein Linux-Server verrichten. Nehmen wir einmal an, beide Systeme sind gleich gut (... auch wenn viele Linux-Fans jetzt aufschreien möchten!). Wenn Sie schon ein zufriedenstellend funktionierendes Client-Server-Netzwerk mit einem Windows-Server besitzen, dann wird es mit einem Linux-Server nicht besser laufen. Damit besteht im Bezug auf den Ersatz durch Linux kein Handlungsbedarf. Möchten Sie aber aus Ihrem Peer-to-Peer-Netzwerk ein Client-Server-Netzwerk machen und müssen sich entscheiden, ob Sie einen Linux-Server oder einen Windows-Server integrieren, dann sollten Sie unbedingt den Kostenunterschied berücksichtigen.

In Tabelle 1.1 auf Seite 6 sind die typischen Softwarekosten eines Client-Server-Netzwerks für beide Betriebssysteme zusammengestellt. Das fiktive Netzwerk

#### 1 Einleitung

| SuSE Linux GmbH                                                                                                    | Preis/€ | Microsoft GmbH                                                                                                    | Preis/€ |
|----------------------------------------------------------------------------------------------------|---------|----------------------------------------------------------------------------------------------------|---------|
| Server-Betriebssystem:<br>SuSE Linux 9.3 Prof., keine<br>weiteren Lizenzgebühren                                                                      | 90,-    | Server-Betriebssystem:<br>Domänen Controller<br>Windows 2000 Server <sup>1</sup><br>(10 Zugriffslizenzen)                                                                 | 1022,-  |
| Kommunikationssystem:<br>integriert                                                                                                    | -       | Kommunikationssystem:<br>Exchange 2000 Server <sup>1</sup><br>(inkl. 5 Zugriffslizenzen,<br>die 5 fehlenden Zugriffs-<br>lizenzen müssen zusätz-<br>lich erworben werden) | 1395,-  |
| Proxy-Server:<br>Squid (integriert)                                                                                                    | -       | Proxy-Server:<br>Proxy-Server <sup>2</sup>                                                                                                    | 1329,-  |
| Client-Betriebssystem:<br>Auf den Clients können<br>vorhandene Windows-<br>Versionen weiterverwen-<br>det oder kostenloses Linux<br>eingesetzt werden | -       | Client-Betriebssystem:<br>Windows XP Professional<br>10 x 165,- €                                                                                                    | 1650,-  |
| Office-Pakete: StarOffice<br>oder OpenOffice<br>(integriert)                                                                                          | -       | Office-Pakete:<br>Office XP Professional<br>(ohne Herstellersupport)<br>10 x 369,-€                                                                                       | 3690,-  |
| Endbetrag                                                                                                    | 90,-    | Endbetrag                                                                                                    | 9086,-  |

Tabelle 1.1: Die Softwarekosten im Vergleich (Stand 04/05)

umfasst einen Server und 10 Client-PCs. Die Preise wurden Katalogen entnommen und die Angaben erfolgen ohne Gewähr. Die Preisangaben für Produkte der Firma Microsoft GmbH beziehen sich teilweise auf ältere Versionen, die aber immer noch weit verbreitet im Einsatz sind. Die Kosten für die aktuelle Produktlinie dürften eher gestiegen sein.

Nebenbei muß bemerkt werden, dass die Lizenzpolitik der Firma Microsoft sowie das Zusammenspiel der einzelnen Softwarekomponenten ohne einen Fachmann nur schwer nachzuvollziehen sind [64]. Eine exakte Abschätzung der Kosten ist daher schwierig. Die Preisentwicklung für Versionen von SuSE Linux Professional stagniert seit langer Zeit auf dem gleichen Niveau.

Lassen Sie die Zahlen auf sich einwirken und ziehen Sie Ihre eigenen Schlüsse!

<sup>&</sup>lt;sup>1</sup>Produkte werden durch die Version 2003 abgelöst
<sup>2</sup>Produkt wurde eingestellt.

Bezüglich der Produkte der Firma Microsoft GmbH muß fairerweise erwähnt werden, dass Bildungseinrichtungen sogenannte Schulversionen zu einem Sonderpreis erwerben können. Der Nachlaß gegenüber dem Listenpreis der Vollprodukte kann erfahrungsgemäß ca. 75% betragen. Dennoch bewegen sich auch diese reduzierten Kosten in Regionen, die Sie mit SuSE Linux niemals kennenlernen werden.

Schulversionen von SuSE Linux können mit etwas Glück im Rahmen einer Spendenanfrage an die SuSE Linux GmbH kostenlos erhalten werden. Auf jeden Fall gibt es die Möglichkeit, eine Professional-Version als preiswerte Campus-Lizenz zu erwerben. Der Preisvorteil dürfte bei 30,- € liegen. Zusätzlich kann sich eine Schule im Internet, z. B. auf der Seite des Linux-Portals [41], registrieren lassen und eine kostenlose SuSE Linux-Distribution anfordern.

*Gebührenpflichtige* Zugriffslizenzen für Clients *gibt es nicht*. Eine SuSE-Distribution ist für die komplette Softwareausstattung aller PCs in einem Netzwerk ausreichend. Nicht nur der Server, auch die Clients können mit Linux versehen werden; nur für Software einiger weniger kommerzieller Drittanbieter innerhalb der Su-SE-Distribution gelten besondere Regelungen. Durch den erheblichen Spareffekt werden eine Menge zusätzlicher Wünsche erfüllbar. Es ist natürlich auch möglich, die in den meisten Fällen bereits auf den Clients vorhandenen Windows-Versionen weiterzubenutzen. Kein User muß auf seine gewohnte Windows-Umgebung verzichten!

Noch ein weiterer Gedanke drängt sich auf. Für den eingesparten Betrag könnten Sie oder ein Mitarbeiter einen kostenpflichtigen Netzwerklehrgang (Infos: [87, 86]) besuchen. Anschließend kann der Teilnehmer die Installation und Wartung des Netzwerks in eigener Regie übernehmen. Das dämpft Ihre Kosten erheblich. Eine preiswerte Alternative dazu kann natürlich auch dieses Buch darstellen.

## 1.5 Die beiliegende DVD-ROM

Die Firma Novell hat freundlicherweise die kostenlose Beilage der ersten Installations-DVD aus dem Paket SuSE Linux 9.2 Professional ermöglicht. Sie verfügen damit über eine echte Vollversion von SuSE Linux und keine abgespeckte Evaluationsvariante. Lediglich auf die zweite Installations-DVD müssen Sie verzichten. Diese werden Sie bei der Arbeit mit dem Buch aber nicht vermissen. Die umfangreiche Softwareauswahl auf der ersten DVD von über 8 GB wird die Anforderungen des Buches und alle Ihre Wünsche bei weitem übertreffen!

Das großzügige Entgegenkommen der Firma Novell erklärt sich sicherlich auch aus dem Umstand, dass zum Erscheinungstermin des Buches die neue Version SuSE Linux 9.3 bereits im Handel ist. Diese Anspielung soll den Schritt der Firma Novell aber nicht abwerten. Von der neusten SuSE-Ausgabe wäre als Beilage bestenfalls eine Evaluationsversion möglich gewesen. Die hätte Ihnen aber bei der Konfiguration eines Linux-Servers nicht richtig weiterhelfen können. Die DVD mit SuSE 9.2 passt ausgezeichnet zum Buch und bietet Ihnen in der Kombination einen wirklich preiswerten Weg zu einem vollwertigen Linux-System. Sie sollten zusätzlich bedenken, dass SuSE 9.2 einen nicht zu unterschätzenden Vorteil besitzt. Diese Ausgabe ist schon eine geraume Zeit im Umlauf und daher eingehend getestet. Eventuelle Kinderkrankheiten bzw. Fehler sind erkannt und können bequem über YaST (vgl. Abschnitt 2.5) per SuSE Online-Update ausgemerzt werden. Bei neuen Distributionen kann es erfahrungsgemäß einige Zeit dauern, bis die gleiche Stabilität erreicht wird.

#### Hinweis:

Schon während der Installationsphase können Sie Ihr Linux-System über das Internet updaten. YaST stellt Ihnen die entsprechende Frage. Sie müssen nur bejahen und den Bildschirmhinweisen folgen. Sie können ein Update aber auch nach der Installation vornehmen. Mit YaST unter YaST-Kontrollzentrum -> Software -> Online-Update ist SuSE-Linux leicht auf den neusten Stand bringen. Ein Online-Update funktioniert aber nur mit einem schnellen DSL-Anschluss wirklich zufrieden stellend.

Wenn Sie unbedingt die im Augenblick aktuelle Version SuSE 9.3 verwenden möchten, können Sie dieses Buch natürlich auch einsetzen. Es wurde kurz vor seinem Erscheinen auf die Version SuSE 9.3 aktualisiert.

### 1.6 Typografische Darstellungen

#### Kursive Schrift:

Wichtige Textstellen, Befehle, Variablen und Werte werden *kursiv* gedruckt. Bei Befehlen darf die Eingabeaufforderung

linux:~ #

natürlich nicht eingegeben werden. Zum Beispiel:

```
linux: # beispielbefehl
```

oder

Wert

oder

wichtige Textstelle

#### Schreibmaschinenschrift

Namen von Dateien oder Programmen werden in Schreibmaschinenschrift angegeben. Teilweise kann auch eine Pfadangabe enthalten sein.

zum Beispiel:

Beispielprogramm, Beispieldatei

oder

/pfad/pfad/beispielprogramm, /pfad/beispieldatei

 Tasten, Tastenkombinationen oder Buttons erkennen Sie an der Umrahmung,

 zum Beispiel: (Taste) oder (Taste1 + Taste2) oder (Button)

#### [Eckige Klammern ]

Schaltflächen, die bestimmte Aktionen auslösen, werden mit eckigen Klammern gekennzeichnet. Nur für

YaST

werden Schaltflächen, dem alten Standard entsprechend, als (Taste) oder "zu betätigende Tasten" dargestellt. Eine Verwechslung mit der Darstellung von Tasten etc. sollte im Kontext ausgeschlossen sein.

zum Beispiel:

[Schaltfläche] oder "OK".

Literaturhinweise: [72] In eckigen Klammern eingeschlossene Zahlen bezeichnen die Nummern von Literaturstellen. Die vollständigen Literaturstellen finden Sie in Kapitel 10 zusammengefasst.

zum Beispiel:

[72] oder [71], [73]

#### "Anführungszeichen":

Bezeichnungen für Konfigurationsfenster, Felder, Wahlmöglichkeiten und so weiter werden in Anführungszeichen gesetzt.

Zum Beispiel: "Fenstername" oder "Wahlmöglichkeit"

# **Kapitel 2**

## Vorbereitung

## Ohne Fleiß keinen Preis! Installation und Beherrschen des Handwerkzeugs müssen sein!

In diesem Kapitel werden die Hardwarevoraussetzungen beschrieben, die für den Aufbau eines Linux-Servers erforderlich sind. Eine einfache Strategie zur Installation folgt. Anschließend werden Sie mit den wichtigsten Linux-Konzepten, elementaren Befehlen und Werkzeugen vertraut gemacht, die Sie zur Konfiguration des Systems benötigen.

## 2.1 Minimale Hardwareausstattung für einen Linux-Server

Lassen Sie uns vom schlimmsten Fall ausgehen. Sie haben einen alten Windows-PC, auf dem natürlich kein Linux installiert ist. Sie sind sich nicht sicher, ob die Hardware für einen Kommunikations-Server mit der neuesten Version von Linux ausreicht. Von Windows sind Sie gewohnt, dass mit jeder Erhöhung der Versionsnummer die Hardwareanforderungen des Betriebsystems stark ansteigen. Lassen Sie sich positiv überraschen! Für die wichtigsten PC-Komponenten gilt bei Verwendung von SuSE Linux stichpunktartig folgendes [68, 70, 69] :

#### Prozessor: Intel Pentium 1-4, AMD Duron oder Athlon

Es wird bestimmt nicht einfach sein, einen Rechner mit einem so langsamen Prozessor aufzutreiben. Benutzen Sie einfach einen PC mit einem schnelleren Prozessor! Produkte anderer Hersteller können Sie natürlich auch verwenden. Informieren Sie sich im Zweifelsfall auf der Packung Ihrer SuSE Linux-Distribution.

#### **BIOS:** DVD-ROM oder CD-ROM bootfähig

Zur Installation von Linux sollten Sie direkt von der Boot-DVD bzw. der Boot-CD starten können. Dies dürfte mit jedem PC mittleren Alters möglich sein. Die Installation erfolgt dann nahezu automatisch mit dem grafischen Installationsprogramm YaST (Yet another Setup Tool). Die Anleitung im Buch ist auf diese Installationsweise abgestimmt. Ist Ihr DVD-ROM bzw. CD-ROM Laufwerk nicht bootfähig, können Sie den Rechner auch mit Boot-Disketten starten und auf diese Weise die Installation beginnen. Ab SuSE Linux 8.0 sind Boot-Disketten leider nicht mehr im Lieferumfang enthalten. Sie müssen sich diese Disketten selber herstellen (vergleiche Abschnitt 2.3.2). Beachten Sie die Anleitungen in Ihren Handbüchern [79, 78].

#### Arbeitsspeicher: möglich ab 64 MB RAM, empfohlen ab 128 MB

Mehr Arbeitsspeicher ist auf jeden Fall sinnvoll. Sie wissen ja, Arbeitsspeicher kann nie genügend vorhanden sein. Im Übrigen wird sich die Größe des Arbeitsspeichers auch nach Ihren Hardwarevoraussetzungen und Einsatzwünschen richten müssen.

## **Festplatte:** Typ IDE ist ausreichend, Minimalsystem 0,4 GB, Vollinstallation $\geq$ 6 GB, empfohlene Größe $\geq$ 2 GB.

Wenn Sie den PC nur zum Verbinden des lokalen Netzwerks mit den Internet nutzen möchten, genügen 400 MB Speicherkapazität (Minimal-System). Der Server dient dann allein dem Zweck, Ihren Clients Zugang zum Internet zu verschaffen. Sollen weitere Dienste und eine grafische Benutzeroberfläche (z. B. KDE) eingesetzt werden, dann ist eine Festplattenkapazität von mindestens 2 GB nötig (Standard-System). Möchten Sie den Clients Verzeichnisse auf dem Server zur Verfügung stellen, dann benötigen sie mehr Platz. Sie sollten mindestens eine 10 GB-Festplatte einsetzen. Uberlegen Sie, wieviel Plattenplatz Sie den Usern im Netzwerk gönnen wollen. Achten Sie auf eine dem entsprechend große Festplatte im Server. In aktuellen Standard-PCs sind Festplatten mit einer Speicherkapazität von 40-80 GB keine Seltenheit mehr. Solche Festplatten bieten mit Sicherheit ausreichend Raum für alle möglichen speicherintensiven Dienste auf Ihrem Linux-Server. Bedenken Sie bitte auch bei der Planung des Plattenplatzes, dass Sie vielleicht auch Protokolle von Internetverbindungen aufzeichnen wollen. Wenn Sie hierfür nur wenig Platz reservieren wollen, müssen Sie die Protokolle regelmäßig löschen oder das Protokollieren abschalten

#### Grafikkarte: PCI VGA-Standard, 4 MB RAM

Die Grafikkarte kann ein einfaches Modell sein und muß nur die Ausgabe lesbarer Zeichen auf einem einfachen Monitor ermöglichen. Der Linux-Server wird nach der Installation die meiste Zeit "blind" arbeiten. Eine AGP- oder eine PCI-Version erleichtert die Konfiguration der Karte. In der Hardwaredatenbank von SuSE Linux [68] können Sie prüfen, ob Ihre Karte unterstützt wird.

#### Monitor: 15" VGA, einfaches Modell

Der Monitor wird am Anfang bei der Installation und später von Zeit zu Zeit bei der Systempflege gebraucht. Die meiste Zeit wird er im ausgeschalteten Zustand verbringen. Ein 20"-Exemplar vom Typ Flachbildschirm ist also absolut fehl am Platz. Wenn Sie von Zeit zu Zeit mit einer graphischen Oberfläche, z. B. KDE, arbeiten möchten, ist mindestens ein 15"-Farbmonitor ratsam.

#### **Netzwerkkarte(n):** $PCI \ge 10 Mbit/s$

Eine Netzwerkkarte ist obligatorisch. Ohne Netzwerkkarte können Sie Ihren Linux-Server nicht mit anderen PCs verbinden. Wenn Ihr Netzwerk aus vielen PCs besteht, die zeitgleich möglichst schnell auf den Server zugreifen wollen, ist eine Karte mit 100 Mbit/s empfehlenswert. Das gilt dann auch für die Karten in den Client-PCs. In kleinen Netzwerken mit 4-5 PCs sind Karten mit 10 Mbit/s durchaus ausreichend. PCI-Karten sind auf jeden Fall vorzuziehen. Mehr zur Netzwerkausstattung erfahren Sie im Abschnitt 2.11. Gigabit-Internet-Karten sind mittlerweile erschwinglich geworden. Häufig sind sie bei neuen Mainboards schon integriert. Im Server sind sie gut am Platz, am besten als 64-Bit-Version. Der Switch sollte dann auch mindestens einen Gigabit-Port haben, an den dann der Server angeschlossen wird.

#### Internetanschlüsse

#### T-DSL: DSL-Modem der Telekom

Wenn Sie Ihren Server über ein DSL-Modem der Telekom an das Internet anschließen wollen, dann benötigen Sie meistens eine zweite Netzwerkkarte. Diese Art von Internetzugang wird in Kapitel 3 ab Seite 65 besprochen. Auch diese zweite Netzwerkkarte sollte ein PCI-Modell mit einer Datenübertragungsrate von 10-100 Mbit/s sein. Spezielle DSL-Karten oder DSL/ISDN-Kombikarten können Sie auch verwenden. Die sich durch den Einsatz solcher Einbaukarten ergebenden vielfältigen Möglichkeiten können in diesem Buch nicht besprochen werden. Die gängigsten Modelle sollten von dem Setup-Tool YaST (siehe Abschnitt 2.5) unterstützt werden. Orientieren Sie sich in der Hardwaredatenbank von SuSE Linux [68].

#### ISDN: PCI ISDN-Karte

Möchten Sie Ihren Internetzugang über ISDN realisieren, dann benötigen Sie eine ISDN-Karte. Wenn Sie noch keine ISDN-Karte besitzen, dann sollten Sie

ein PCI-Produkt wählen. Damit gelingt die Installation in der Regel immer. Das Setup-Tool YaST (siehe Abschnitt 2.5) berücksichtigt eine große Auswahl an Modellen verschiedener Hersteller. Natürlich gehören auch ISA-Karten dazu. Vergewissern Sie sich im Zweifelsfall in der Hardwaredatenbank von SuSE Linux [68], ob die gewünschte Karte unterstützt wird.

#### Modem: extern, V.90 Version

Modems eignen sich weniger für den Internetzugang eines Netzwerks. Der Verbindungsaufbau ist einfach zu langsam und zu störanfällig (vergleiche Abschnitt 2.12). Prinzipiell ist es aber möglich, ein Netzwerk auch über ein Modem "ins Internet zu bringen". Benutzen Sie in diesem Fall möglichst ein externes Modell. Intern eingebaute Modems, sogenannte Win-Modems, funktionieren mit Linux meistens nicht. Bei diesen Produkten wird an Hardwarekomponenten gespart, deren Aufgaben über das Betriebsystem Windows auf den Prozessor abgewälzt werden. Dadurch sind sie billiger und werden gerne in Standard-PCs eingebaut. Solche Modems sind nur schwer und mit großem Zeitaufwand unter Linux zum Laufen zu bringen. Erst ab SuSE Linux 9.0 gelingt die Einbindung von einigen internen Modems automatisch und erfolgreich. Orientieren Sie sich in der Hardwaredatenbank von SuSE Linux [68], welche internen Modems unterstützt werden. Mit externen Geräten haben Sie keine Probleme<sup>1</sup>. Sinnvoll ist es allerdings, wenn ein Modem zusätzlich zu einem anderen Zugang einzusetzt wird, wenn Faxe gesendet oder empfangen werden soll. Auch ist die Fernwartung des Linux-Servers durch ein Modem möglich!

#### **CD-ROM:** 10x ATAPI, bootfähig

Das CD-ROM Laufwerk benötigen Sie vorerst nur, um für die Linux-Installation Software einzuspielen. Eventuell muß später noch einmal etwas von einer CD-ROM nachinstalliert werden. Für diese Aufgaben alleine lohnt sich die Anschaffung eines schnellen und teuren Laufwerks nicht. Es sei denn, Sie möchten das CD-ROM-Laufwerk später im Netzwerk den Clients zur Verfügung stellen. Dann ist ein schnelles CD-ROM-Laufwerk von Vorteil. Je flinker das Laufwerk arbeitet, desto schneller sind Datentransfers für die Clients erledigt.

#### DVD-ROM: Standardmodell ATAPI, bootfähig

Ein DVD-ROM-Laufwerk erleichtert die Installation von SuSE Linux erheblich. Beim Einspielen der SuSE Linux-Software müssen Sie keine Datenträger mehr wechseln. Auch wenn ab SuSE Linux 9.0 bereits 2 DVDs mitgeliefert werden, benötigen Sie in der Regel nur die erste DVD. Weiterhin gelten die gleichen Überle-

<sup>&</sup>lt;sup>1</sup>Wenn Sie ein USB-Modem einsetzen wollen, sehen Sie bitte ebenfalls sorgfältig in der Hardwaredatenbank [68] nach. Seriell angeschlossene Modems sind problemlos!

# **Kapitel 3**

## Hardware

## Kartenspiele im Server und in den Client-PCs

Dieses Kapitel kümmert sich um die *Hardware*, die speziell für den Aufbau eines Netzwerks notwendig ist. Der Anschluß des Linux-Servers an das Internet wird ebenfalls behandelt.

Ohne Netzwerkkarten geht nichts! Im Linux-Server und in jedem Client muß eine Netzwerkkarte die Kommunikation der PCs im Netzwerk gewährleisten. Lesen Sie, wie die Karten korrekt eingebaut, in das betreffende Betriebssystem eingebunden und grundlegende Funktionstests durchgeführt werden. Für die Netzwerkkarten in den Windows-Clients wird dabei vorerst nur eine Basiskonfiguration beschrieben. Die Feinabstimmung folgt in Kapitel 4 ab Seite 139.

Zur Verbindung des lokalen Netzwerks mit dem Internet benötigt der Linux-Server ein Gerät, das diesen Zugang ermöglicht. Das kann ein Modem, eine ISDN-Karte oder ein DSL-Modem kombiniert mit einer zweiten Netzwerkkarte sein. Verwenden Sie die Anleitung, die auf Ihre Situation zutrifft.

Bei der Verkabelung des Netzwerks können Sie sich mit Hilfe von Abschnitt 2.11 auf Seite 54 orientieren. Wenn Sie einen Hub oder einen Switch einsetzen, finden Sie Hilfestellung in den Handbüchern dieser Geräte. Beachten Sie bitte allgemein auch die Hinweise der Hersteller Ihrer Netzwerkkarten, Modems, DSL-Geräte oder ISDN-Karten. Vergessen Sie die Handbücher[72, 71, 73] zu SuSE Linux nicht.

#### Hinweis:

Alle Geräte, die Sie mit Netzwerkkabeln miteinander verbinden wollen, sollten zur Sicherheit beim Anschließen der Kabel ausgeschaltet sein. Das gleiche gilt für den Server beim Anschluß an das Internet.

### 3.1 Netzwerkkarten im Linux-Server

#### 3.1.1 Einbau

Bauen Sie Ihre Netzwerkkarte in einen geeigneten freien Slot in Ihrem PC ein. Besitzen Sie eine ISA-Karte, lesen Sie vor dem Einbau an den Jumpereinstellungen der Karte deren Adressbereich und IRQ ab. Notieren Sie sich die Werte. Wenn es sich um eine Plug & Play-Version handelt, sind keine Jumper vorhanden. Es kann nötig werden, dass Sie mit dem auf einer Diskette beigefügten DOS-Programm die voreingestellten Adressen und den IRQ feststellen und gegebenenfalls verändern müssen. So schön kann Plug & Play sein. Mit einer Plug & Play-PCI-Karte dürfte es keine Probleme geben! Investieren Sie lieber gleich 20–25,- € für eine Karte dieser Bauart und ersparen Sie sich viel Zeit und Frust.

#### 3.1.2 Konfiguration

Die folgende Beschreibung bezieht sich auf die Version SuSE Linux 9.0. Einzelne Anleitungen für die Vorgängerversionen oder SuSE Linux 9.x sind nicht nötig, da sich der Konfigurationsvorgang seit SuSE Linux 8.0 nicht wesentlich geändert hat. Lediglich die Menüpunkte haben sich marginal gewandelt und die Bedienung des "YaST-Kontrollzentrums" (vergleiche Abschnitt 2.5 auf Seite 40) ist einfacher geworden. Wenn es nötig ist, werden Fallunterscheidungen vorgenommen.

- 1. Loggen Sie sich als Administrator root ein.
- 2. Mit dem Befehl

linux: # yast

an der Kommandozeile starten Sie YaST.

3. Das Menüsystem von YaST öffnet sich. Im Fenster " YaST-Kontrollzentrum" wählen Sie mit den Tasten ), () nach Abbildung 3.1 in der Gruppe "Netzwerkgeräte" das Modul "Netzwerkkarte". Mit der Taste (Enter) starten Sie das Modul. Es folgen nun Beschreibungen für verschiedene Ausgangssituationen.

#### Hinweis:

Sie können auch mit der Taste (Tab) zwischen den Schaltfeldern und den Menüeinträgen wechseln. Schaltflächen erkennen Sie an den eckigen Klammern.

#### Hinweis:

Verwenden Sie die Erläuterungen im linken Fenster!

#### 3.1 Netzwerkkarten im Linux-Server

| YaST-Kontrollzentrum                                                                                     |                                                                  |  |  |  |  |  |  |  |  |
|----------------------------------------------------------------------------------------------------|------------------------------------------------------------------|--|--|--|--|--|--|--|--|
| Software<br>Hardware<br>Netzwerkgeräte<br>Netzwerkdienste<br>Sicherheit und Benut<br>System<br>Sonstiges | Anrufbeantworter<br>DSL<br>Fax<br>ISDN<br>Modem<br>Netzwerkkarte |  |  |  |  |  |  |  |  |

Abbildung 3.1: Konfiguration der Netzwerkkarte mit YaST (SuSE Linux 9.0)

#### Hinweis:

In den folgenden Beschreibungen werden zur besseren Übersicht nur Schaltflächen behandelt, die in das Konfigurationsschema passen. Beachten Sie auch die nicht besprochenen Schaltflächen, die in den Abbildungen sichtbar werden. Sie könnten Ihnen bei speziellen Problemen weiterhelfen, die in den pauschalen Anleitungen unerwähnt bleiben.

#### 3.1.2.1 Erstkonfiguration ohne automatische Erkennung der Netzwerkkarte

Wird Ihre Netzwerkkarte nicht automatisch erkannt, müssen Sie die Karte manuell integrieren. In diesem Fall erscheint ein spezielles Konfigurationsfenster. Wenn Ihre Karte automatisch erkannt und in Abbildung 3.2 die Gerätebezeichnung angezeigt wird, springen Sie einfach zum nächsten Abschnitt dieser Anleitung.

 Beim Starten des Moduls "Konfiguration der Netzwerkkarte" erscheint das Fenster nach Abbildung 3.2. Im Auswahlkasten ist "Andere (nicht erkannte)" markiert. Aktivieren Sie mit (<u>Alt</u>) (K) die Schaltfläche (Konfigurieren...)

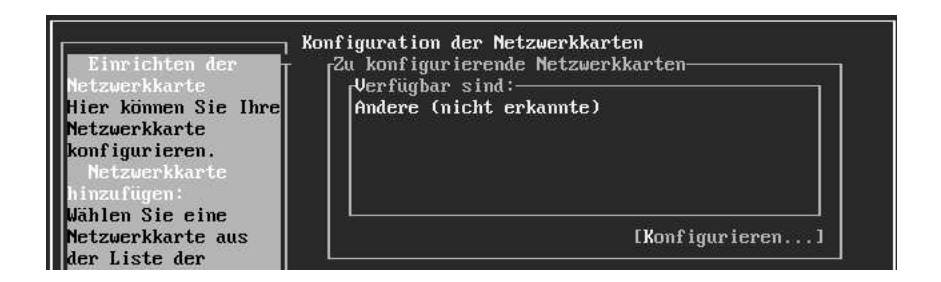

Abbildung 3.2: Manuelle Einbindung einer Netzwerkkarte (SuSE Linux 9.0)

- In dem Fenster "Manuelle Konfiguration der Netzwerkkarte" verändern Sie in den beiden Kästen "Netzwerkschnittstelle" und "Kernelmodul" nichts. Starten Sie mit (<u>Alt</u>) (L) die Auswahl der Netzwerkkarte aus einer Liste.
- <u>Alt</u> n führt Sie im neuen Fenster "Manuelle Auswahl der Netzwerkkarte" (siehe Abbildung 3.3) in den Kasten "Netzwerkkarte wählen". Markieren Sie mit den Tasten (), () Ihre Netzwerkkarte. Verlassen Sie mit <u>Alt</u> () für () das Unterfenster. Ihre Angaben werden dabei übernommen.
- 4. Im Fenster "Manuelle Konfiguration der Netzwerkkarte" taucht nun das Modul für die ausgewählte Netzwerkkarte auf. Damit haben Sie Ihre Netzwerkkarte manuell eingebunden. Mit der Schaltfläche (Weiter) gelangen Sie anschließend zur Administration der Karte. Das folgende Fenster "Konfiguration der Netzwerkadresse" nach Abbildung 3.5 oder 3.6 ist Element des zweiten Schrittes für die Konfiguration einer automatisch erkannten Netzwerkkarte. Fahren Sie daher mit Schritt 2) der folgenden Anleitung fort!

| Diffic withles Size                                                                                                    | Manuelle Auswa                                                                                                    | hl der Netzwerkkarte                                                                                                    |   |    |   |
|----------------------------------------------------------------------------------------------------|----------------------------------------------------------------------------------------------------|----------------------------------------------------------------------------------------------------|---|----|---|
| Bitte wählen Sie<br>die zu<br>konfigurierende<br>Netzwerkkarte. Sie<br>können nach einer<br>bestimmten<br>Netzwerkkarte<br>suchen, indem Sie<br>den Namen im<br>Suchfeld eingeben. | Netzwerkkarte<br>N16510 (am799<br>Novell/Eagle/<br>OSA Express 6<br>Packet Engine<br>Racal-Interla<br>RealTek RTL81<br>SiS 900 PCI F<br>SMC 83c170 EP<br>SMC 9194<br>SMC Ultra<br>SMC Ultra 32<br>Sun BigMAC 10 | wählen<br>Microdyne NE3210 EISA<br>Rigabit Ethernet<br>s Yellowfin Gigabit<br>n EISA ES3210<br>.29/8139<br>"ast Ethernet<br>PIC/100 |   |    |   |
|                                                                                                    | [Zurück]                                                                                                    | [Abbrechen]                                                                                                    | E | OK | 1 |

Abbildung 3.3: Manuelle Auswahl der Netzwerkkarte (SuSE Linux 9.0)

#### 3.1.2.2 Erstkonfiguration einer automatisch erkannten PCI-Netzwerkkarte

Führen Sie die Erstkonfiguration einer PCI-Netzwerkkarte aus, dann ist die Karte in der Regel bereits erkannt, und Sie können sofort mit der Administration beginnen. linux: # rcnetwork status

Die aktiven Netzwerkgeräte werden angezeigt. Die Anzeige für eine aktive ISDN-Karte ist "ippp0 running".

linux: # rcnetwork restart

Die Netzwerkgeräte werden gestoppt und neu initialisiert. Dazu gehört natürlich auch die Initialisierung der ISDN-Karte, die zuvor eventuell nicht erfolgt war.

*Hinweis: Die Befehle funktionieren nur, wenn Sie als root angemeldet sind!* 

### 3.4 T-DSL mit dem Linux-Server

Die schnellste Datenübertragung bietet im Augenblick ein ADSL-Zugang. *ADSL* (*Asymmetric Digital Subscriber Line*) funktioniert mit normalen Telefonleitungen und bietet für den Download 768 kbit/s<sup>1</sup> und für den Upload 128 kbit/s Übertragungsgeschwindigkeit. *T-DSL* ist die ADSL-Variante der Deutschen Telekom AG und bietet die gleiche Technik. Zum Anschluß des Linux-Servers benötigen Sie eine zweite Netzwerkkarte, ein *DSL-Modem* und einen *Splitter*. Der Splitter ist mit der Telefonbuchse verbunden und regelt als Verteiler<sup>2</sup> die gleichzeitige Übertragung von Sprach- und Datensignalen über die Telefonleitung. Das DSL-Modem wird zwischen den Splitter und der zweiten Netzwerkkarte im Server eingereiht. In Abbildung 3.34 ist das Verbindungsschema leicht zu erkennen.

Am Splitter können noch weitere Geräte für Sprachinformationen angeschlossen werden. Je nach Telefonanschluß werden diese digital (ISDN) oder analog übertragen. Den Splitter und das DSL-Modem nehmen Sie nach der Bedienungsanleitung des Herstellers in Betrieb. Die Installation der zweiten Netzwerkkarte und die DSL-Konfiguration im Linux-Server beschreiben die folgenden Abschnitte.

Für die Konfiguration von DSL gibt es in Abhängigkeit von der SuSE Linux-Version bzw. der Kernelversion und dem gewählten DSL-Zugang verschiedene Möglichkeiten. Die folgenden Anleitungen beschreiben Standardverfahren für SuSE Linux-Versionen ab SuSE Linux 8.0. Auf die Behandlung alternativer Konfigurationsmöglichkeiten wird verzichtet. Andernfalls wären zu viele Beschreibungen nötig, die Ihren Verwirrungsgrad erheblich steigern und dem Ziel des Buches abträglich sein würden.

<sup>&</sup>lt;sup>1</sup>Mittlerweile werden von der Deutschen Telekom AG sogar 1, 2 und 3 Mbit/s angeboten, die Umstellung erfolgt Zug um Zug.

<sup>&</sup>lt;sup>2</sup>Des Splitter arbeitet als Frequenzweiche.

#### 3 Hardware

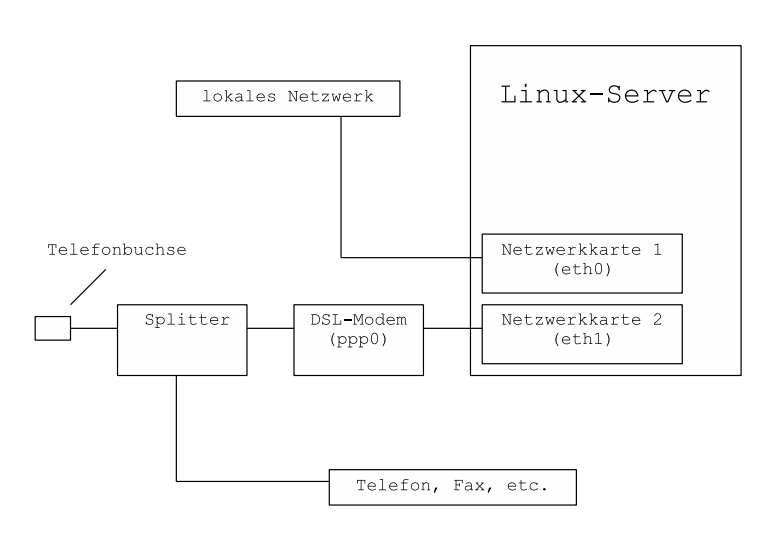

Abbildung 3.34: Anschlußschema für DSL

In den Anleitungen wird DSL beispielhaft für den T-DSL-Zugang der Deutschen Telekom AG, dem Provider T-Online unter Verwendung eines externen DSL-Modems und einer 2. Netzwerkkarte im Linux-PC konfiguriert. Diese Wahl ergibt sich zwangsläufig aus der Tatsache, dass ca. 90% der DSL-User diese Kombination einsetzen. Die DSL-Konfiguration für die Zugänge anderer Provider oder der Einsatz weiterer DSL-Geräte kann in der Regel sehr ähnlich durchgeführt werden. Aus diesem Grund entfallen zusätzliche Beschreibungen.

Es ist möglich, daß Einstellungen der folgenden Anleitungen nicht exakt auf Ihre Voraussetzungen zutreffen. Bei Problemen helfen Ihnen die Handbücher von Su-SE Linux [78, 79] weiter. Auch die SuSE Linux-Supportdatenbank unterstützt Sie mit aktuellem Rat. Suchen Sie nach folgenden Stichworten: T-DSL, DSL, Gateway, ADSL, PPPOE, MTU, SMPPPD etc.

#### Hinweis:

Vergessen Sie bei einem Umstieg von ISDN oder einem analogen Modem auf DSL nicht, Ihre alten Konfigurationen zu entfernen bzw. zu deaktivieren. Auf diese Weise vermeiden Sie Störungen.

#### Hinweis:

Eine vorhandene ISDN-Karte muß nicht aus dem PC entfernt werden. Bei Bedarf können Sie leicht auf die verbliebene Karte zurückgreifen und schnell wieder auf ISDN umrüsten.
## 3.4.1 Einbau einer zweiten Netzwerkkarte

Die zweite Netzwerkkarte, die den Linux-Server mit dem DSL-Modem verbindet, bauen Sie wie in Abschnitt 3.1 beschrieben ein. Auch die Konfiguration führen Sie analog durch. Geben Sie der Netzwerkkarte jedoch abweichend von der ersten Netzwerkkarte eth0 die IP-Adresse 192.168.1.99. Der Wert für Netmask bleibt 255.255.0. Die Bezeichnung eth1 erhält die zweite Karte bei der Konfiguration automatisch.

## Hinweis:

ab SuSE Linux 9.1: Die 2. Netzwerkkarte erhält nun eine genauere hardwareorientierte Bezeichnung (zum Beispiel eth-id-03:0f:25:b0:f4:44). Sie können im Linux-System allerdings auch weiterhin die zweite Netzwerkkarte wie gewohnt mit eth1 ansprechen. Notieren Sie sich die schwer zu merkende Harwareadresse, damit Sie in der folgenden DSL-Konfiguration die Netzwerkkarte für das lokale Netzwerk eth0 und die zum Anschluß des DSL-Modems neu eingebaute Karte eth1 nicht verwechseln!

## 3.4.2 Konfiguration von T-DSL (SuSE Linux 8.0–8.1)

Die folgende Beschreibung bezieht sich auf die Version SuSE Linux 8.0. Der Konfigurationsvorgang hat sich bei der Folgeversion SuSE Linux 8.1 bis auf die leichtere Bedienung des "YaST Control Centers" nicht wesentlich geändert (vergleiche Abschnitt 2.5 auf Seite 40).

## Hinweis:

zu SuSE Linux 8.0: Bevor Sie mit der eigentlichen DSL-Konfiguration beginnen, müssen Sie einen Patch für das Initialisierungsskript der Netzwerkgeräte einspielen. Das neue Skript korrigiert die Reihenfolge der Netzwerkgeräte bei der Initialisierung. Bei zwei oder mehreren Netzwerkkarten im Linux-Server kann es ohne den Patch bei der Anwendung von T-DSL zu Störungen kommen.

Der Patch heißt sysconfig.rpm und kann unter

ftp://ftp.suse.com/pub/suse/i386/update/8.0/a1/sysconfig.rpm

aus dem Internet heruntergeladen werden. Installieren Sie das Paket als Administrator an der Kommandozeile mit dem Befehl:

```
linux: # rpm -Fvh sysconfig.rpm
```

Anschließend machen Sie Ihrem System die Änderungen mit

linux: # SuSEconfig

bekannt.

Nähere Informationen finden Sie unter http://sdb.suse.de/sdb/de/html/thallma\_dsl\_80.html in der SuSE Linux Supportdatenbank [70].

Zur Konfiguration von T-DSL gehen Sie folgendermaßen vor:

- 1. Melden Sie sich als Administrator root an.
- 2. Mit dem Befehl
   linux: # yast

an der Kommandozeile starten Sie YaST.

- Das Kontrollzentrum von YaST öffnet sich. Mit (Alt) (t) wählen Sie die Modulgruppe "Netzwerk/Basis" bzw. "Netzwerkgeräte" und springen mit (Alt) (m) in das Auswahlfenster. Dort markieren Sie mit den Tasten (1) (t) das Modul "Konfiguration von DSL" bzw. "DSL". Starten Sie das Modul mit (Alt) (s).
- Bevor das nächste Konfigurationsfenster erscheint, werden Sie gefragt, ob Sie T-Online als Provider verwenden. Bestätigen Sie für den Beispielzugang nach dem Buch mit der (Enter) die markierte Schaltfläche (Ja).

## Hinweis:

zu SuSE Linux 8.0: Verneinen Sie die Frage nach dem Provider T-Online, dann gelangen Sie in ein Konfigurationsfenster für alternative Zugänge. Es gibt keine großen Unterschiede zur Version von T-Online.

#### Hinweis:

*zu SuSE Linux 8.1: Bei SuSE Linux 8.1 entfällt die oben erwähnte Anfrage. Im Fenster "Konfiguration von DSL" aktivieren Sie für T-Online die Checkbox "T-Online Zugang" mit (Alt) (D). Andernfalls können Sie alternative Zugänge konfigurieren.* 

Sie gelangen in das Fenster "Konfiguration von DSL" (vergleiche Abbildung 3.35). Einige Einstellungen für T-Online sind schon vorgenommen. Sie müssen noch Ihre Anschlusskennung, die T-Online-ID und Ihr Passwort eingeben. Als Ethernetkarte geben Sie eth1 für die zweite Netzwerkkarte an, die mit dem DSL-Modem verbunden ist. Die Checkbox "Firewall aktivieren" deaktivieren Sie. Sie werden später auf jeden Fall noch eine Firewall einrichten. Sie sollen dann aber ohne diese Voreinstellung zwischen

| 1                    | 12-22-22    |                                |           |
|----------------------|-------------|--------------------------------|-----------|
|                      | Konfigurat: | ion von DSL                    |           |
| Dieses Modul Wird    |             |                                |           |
| T DCL / Deutsch Land |             | Oreach Longlound T. Ooliger TD |           |
| TEDEL (Deucschilanu) |             | ANSCHIUSSKENHUNG (ZOOODCODE)   |           |
| verwendet. In den    |             | 000612153065                   |           |
| USH werden           |             | -                              |           |
| USL-verbindungen     |             | Benutzername Passwort          |           |
| Z.B. nicht in diesem |             | 0001                           |           |
| Dialog konfiguriert. |             |                                |           |
| Sie müssen zuerst    |             | 2483 804 98 <b>228</b> 264756  |           |
| Ihre Ethernetkarte   |             | Ethernetkarte IDLE-Time        |           |
| konfigurieren.       |             | eth1 60 v                      |           |
| Geben Sie dann       |             |                                |           |
| Ihre                 |             |                                |           |
| Registrationsdaten   |             | [ ] Firewall aktivieren        |           |
| ein. Tragen Sie Ihre |             | [x] Dial-On-Demand             |           |
| Anschlusskennung,    |             | Nameserver 1 Nameserver 2      |           |
| z,B,, 00056780362,   |             | 217.5.115.7 <4.25.2.129        |           |
| die T-Online ID,     |             |                                |           |
| z.B. 870008594732,   |             |                                | 3850      |
|                      | [Zurück ]   | [Abbrechen]                    | [Beenden] |

Abbildung 3.35: Konfiguration von DSL (SuSE Linux 8.0)

mehreren Varianten auswählen können. Die Checkbox "Dial-On-Demand" aktivieren Sie mit (Alt) (D. "Dial-On-Demand" sorgt für eine automatische Einwahl, wenn eine Verbindung zum Internet angefordert wird. Die "Idle-Time" regelt dabei die Zeitspanne ohne Datenaustausch, nach der die Verbindung wieder unterbrochen wird. Voreingestellt sind 300 s. Ändern Sie die Zeitspanne nach Ihren Wünschen. Die Adressen der Nameserver von T-Online sind bereits eingetragen. Beenden Sie das Fenster mit (Alt) (B) und bestätigen Sie das Kontrollfenster mit der (Enter).

## Hinweis:

zu SuSE Linux 8.1: Das DSL-Konfigurationsfenster enthält bei SuSE Linux 8.1 noch das Auswahlfeld "PPP-Modus" mit der Voreinstellung für "PPP über Ethernet". Lassen Sie diesen Standardeintrag unverändert.

- 4. Nachdem Sie in das Fenster "YaST2 -Kontrollzentrum" zurückgekehrt sind, beenden Sie YaST2 mit (<u>Alt</u>)(v). Die Konfiguration von T-DSL ist abgeschlossen.
- 5. Vor dem ersten Einwahlversuch sollten Sie den Rechner neu starten.

#### Hinweis:

Das T-DSL-Device wird im System wie ein analoges Modem mit ppp0 bezeichnet!

### Hinweis:

Beachten Sie bei aktivem Dial-On-Demand unbedingt Abschnitt 4.5 auf Seite 203.

## 3.4.2.1 Verbindungsproblem mit Dial-On-Demand beheben (SuSE Linux 8.0)

Bei allen SuSE Linux 8.0-Testinstallationen wurde direkt nach dem Booten eine Verbindung aufgebaut. Es soll aber erst dann per Dial-On-Demand eine Einwahl stattfinden, wenn diese wirklich benötigt und erwünscht ist.

Prüfen Sie Ihr System:

Nach einem Neustart Ihres Linux-Servers geben Sie als Administrator den Befehl

linux: # cinternet -status

ein. Daraufhin werden verschiedene Variablen mit ihren Werten angezeigt. Im Augenblick ist nur die Variable "status" wichtig.

Wenn alles in Ordnung ist, wird für diese Variable der Wert LURKING angezeigt. Damit ist keine Verbindung aufgebaut und Dial-On-Demand ist in Bereitschaft, bei Bedarf eine Einwahl vorzunehmen. In diesem Fall können Sie den Test beenden.

Bei einer Fehlfunktion erhalten Sie für "status" den Wert connecting oder connected. Das bedeutet, dass gerade ein Einwahlversuch stattfindet bzw. eine Verbindung bereits aufgebaut ist. Das darf nicht sein!

Das Fehlverhalten können Sie folgendermaßen korrigieren:

1. Ändern Sie die Konfiguration f
ür Ihr DSL-Interface ds10. Geben Sie dazu an der Kommandozeile linux: # mcedit /etc/sysconfig/network/ifcfg-ds10

ein.

2. Die Konfigurationsdatei von ds10 wird in den Editor geladen. Korrigieren Sie den Wert der Variablen

STARTMODE='onboot' auf STARTMODE='manual' und speichern Sie die Datei mit (F2). Verlassen Sie moedit mit (F10).

3. Initialisieren Sie das Netzwerk mit
 linux: # init 1

und

linux: # init 3

neu. Jetzt wird das DSL-Interface bei einem Neustart nicht mehr aktiviert. Unter den Boot-Meldungen erscheint: dsl0 skipped. Damit ist eine sofortige ungewollte Einwahl nicht mehr möglich.  Leider kommt nun auch eine gewollte Einwahl per Dial-On-Demand nicht mehr zustande. Dial-On-Demand befindet sich jetzt in einem "Schlafmodus". Sie müssen die Funktion mit dem Befehl linux: # cinternet -start

erst wieder manuell zum Leben erwecken.

5. Anschließend sollte die wiederholte Kontrolle mit linux: # cinternet -status

den Zustand LURKING melden. Dies bedeutet, dass Dial-On-Demand aktiv ist und auf eine Aufforderung zur Einwahl wartet. Ihr Server funktioniert jetzt korrekt. Damit Sie später den Befehl

```
linux: # cinternet -start
```

nicht nach jedem Neustart manuell eingeben müssen, werden Sie ihn in einem Skript, das beim Booten abgearbeitet wird, verstecken. Mehr dazu lesen Sie in Kapitel 4 ab Seite 139.

## 3.4.3 Konfiguration von T-DSL (SuSE Linux 8.2–9.x)

Die folgende Anleitung basiert auf der Version SuSE Linux 9.1 und kann für die Version SuSE Linux 8.2–9.x verwendet werden. In den Auswahlmasken haben sich nur kleine Änderungen ergeben, die sich aus dem Kontext leicht auf die älteren Versionen übertragen lassen. Sie müssen daher nicht extra beschrieben werden. Fallunterscheidungen werden vorgenommen, wenn es nötig ist.

- 1. Melden Sie sich als Administrator root an.
- 2. Mit dem Befehl

```
linux: # yast
```

an der Kommandozeile starten Sie YaST.

3. Das Kontrollzentrum von YaST öffnet sich. Bewegen Sie die Markierung mit den Tasten () () auf das Modul

```
Netzwerkgeräte \rightarrow DSL
```

und starten Sie das Modul mit der (Enter).

Nach einer Initialisierungsroutine gelangen Sie in das Fenster "Konfiguration von DSL" (vergleiche Abbildung 3.36). Falls eine interne DSL-Karte vorhanden ist, kann sie bereits im oberen Fenster "Verfügbar sind:" angezeigt werden. In diesem Fall erscheint für den DSL-Anschluß über eine zweite Netzwerkkarte die Anzeige "Andere (nicht erkannte)". Mit (<u>Alt</u>) (K) beginnen Sie die Konfiguration.

4. Im Fenster "Konfiguration von DSL" nach Abbildung 3.36 akzeptieren Sie für die 2. Netzwerkkarte den "PPP-Modus" *PPP über Ethernet*. Im Unterfenster "Vom PPP-Modus abhängige Einstellungen" wählen Sie für "Ethernetkarte" die Hardwareadresse der Netzwerkkarte für den DSL-Anschluß. Die

## 3 Hardware

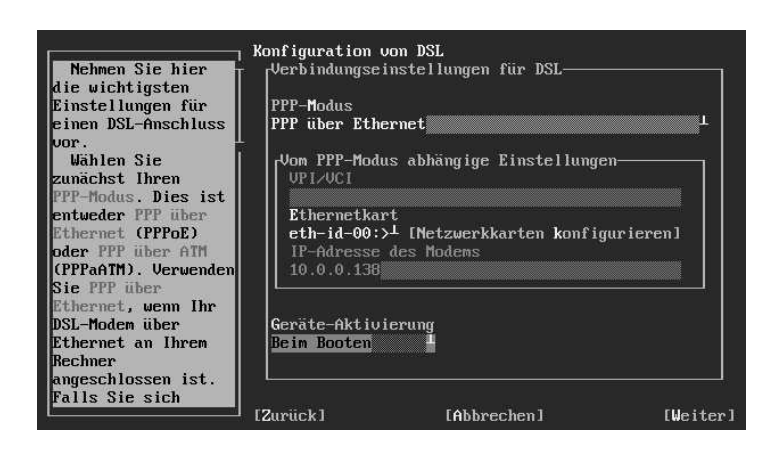

Abbildung 3.36: Konfiguration von DSL (SuSE Linux 9.1)

Adresse sollten Sie sich beim Einbau dieser Netzwerkkarte notiert haben! Die "Geräte-Aktivierung" stellen Sie auf Beim Booten ein. Anschließend setzen Sie mit (<u>Alt</u>)(<u>w</u>) die Konfiguration fort.

#### Hinweis:

Bei SuSE Linux 9.2 und 9.3 können Sie den neuen Parameter "Benutzergesteuert" aktiviert lassen.

### Hinweis:

Vor SuSE Linux 9.1 können Sie die Netzwerkkarte für den DSL-Anschluß noch leicht unter der Bezeichnung eth1 finden und auswählen.

### Hinweis:

Der Parameter Beim Booten bewirkt, dass das DSL-Gerät direkt nach dem Bootvorgang zur Verfügung steht. Mit Dial-On-Demand, das Sie gleich noch aktivieren werden, kann dann sofort eine Verbindung hergestellt werden. Bei der Einstellung Manuell müßten Sie den Gateway-Server erst mit einem zusätzlichen Befehl in Bereitschaft versetzen. Vorher würde Dial-On-Demand nicht funktionieren und kein Client könnte eine automatische Einwahl auslösen. Der Nachteil der Konfiguration mit Beim Booten liegt in der fehlenden Kontrolle der ersten Einwahl. Ihr System ist eben sofort "scharf"!

## **Kapitel 4**

## Ein Gateway-Server mit Firewall – Mit dem Netzwerk direkt ins Internet

Nachdem Sie die Vorarbeiten nach Kapitel 3 ab Seite 65 sorgfältig erledigt haben, können Sie sich nun der Konfiguration eines *Gateway-Servers* widmen. Die notwendigen Programmpakete sind nach einer Installation gemäß Kapitel 2 ab Seite 11 bereits vorhanden.

Grundsätzlich ist es die Aufgabe eines Gateway-Servers, die Client-PCs aus dem lokalen Netzwerk mit dem Internet zu verbinden (*Routing*). Alle Clients sollen über den Gateway-Server mit dem Internet kommunizieren können. Dabei versteckt er die Client-PCs hinter seiner IP-Adresse (*Masquerading*). Ein Beobachter aus dem Internet sieht bei Zugriffen der Client-PCs immer nur die IP-Adresse des Servers als Absender. Gleichzeitig kann der Gateway-Server bei entsprechender Konfiguration Ihr Intranet mit einer *Firewall* vor Angriffen aus dem Internet schützen. Dazu untersucht die Firewall die Datenpakete, die über den Server fließen und entscheidet mit einem Regelwerk, welche Pakete passieren dürfen und welche nicht. Die Firewall wirkt dabei wie ein Filter für Datenpakete. Bei Bedarf verbindet der Gateway-Server die Clients mit dem Internet und unterbricht die Verbindung automatisch, wenn sie nicht mehr benötigt wird. Dieses *Dial-On-Demand* haben Sie bereits nach Kapitel 3 ab Seite 65 eingerichtet.

## Hinweis:

Im oberen Abschnitt tauchen einige Fachbegriffe aus der Netzwerkwelt auf (z. B. Masquerading, Gateway, IP-Adresse, Routing, etc.). Diese Begriffe werden in diesem Kapitel nach und nach behandelt. Die Erklärungen gehen allerdings nur soweit, wie es für ein oberflächliches Gesamtverständnis nötig ist. Das Buch möchte Ihnen vorrangig zeigen, wie Sie Ihre Clients mit einem Linux-Server ins Internet bringen. Die wirklich wichtigen aber auch komplizierten Netzwerkgrund-

lagen treten zur Vereinfachung in den Hintergrund. Es sei daher schon an dieser Stelle darauf hingewiesen, dass Sie sich in den Handbüchern von SuSE Linux [78, 79] in der Fachliteratur [13, 14, 18, 24, 29, 32, 56, 93, 97] oder im Internet [9, 11, 35, 58, 95, 96] diese spezielleren Kenntnisse erarbeiten sollten.

Für die gerade beschriebenen Aufgaben eines Gateway-Servers müssen Sie Ihr Linux-System nur noch entsprechend konfigurieren. Dazu lernen Sie verschiedene Möglichkeiten kennen. Die sogenannten iptables-Regeln spielen dabei eine entscheidende Rolle. Alle Aufgaben, mit Ausnahme von "Dial-On-Demand", lassen sich mit diesen Regeln realisieren. Sie werden im Verlauf des Kapitels noch genauer besprochen werden. Die iptables-Regeln steuern den Datenfluß über den Gateway-Server und sind seit der Einführung der Kernel 2.4.x Standard. Der Kernel ist der innerste Bestandteil von Linux und muß die Regeln unterstützen. Er steuert die elementaren Funktionen der Hardware. Dieser Kernel wird ständig weiterentwickelt und verbessert. Die Entwicklungsstufe erkennt man an seiner Versionsnummer. Bei Versionssprüngen kann es geschehen, dass gleiche Funktionen auf andere Weise aktiviert werden müssen. Das wirkt sich auch auf die Konfiguration eines Gateway-Servers aus. Generell verwenden Sie ab Kernelversionen 2.4.x Gateway-Varianten, die iptables-Regeln benutzen. Bei früheren Kernelversionen mußten die "unsicheren" Vorgänger, die ipchains-Regeln, eingesetzt werden. In Abhängigkeit von der Kernelversion und der Version von SuSE Linux sind bestimmte Gateway-Varianten mehr oder weniger empfehlenswert. Die Tabelle 4.1 gibt Ihnen einen Überblick über bewährte Gateway-Varianten der im Buch berücksichtigten Versionen von SuSE Linux. Die Vor- und Nachteile werden jeweils am Ende der Beschreibungen erörtert. Prüfen Sie, welche Variante Ihren Wünschen entspricht.

Besonders empfehlenswerte Varianten sind durch *Kursivdruck* hervorgehoben. Sie können in der Tabelle den entsprechenden Abschnitt mit der Konfigurationsanleitung ablesen, direkt ansteuern und sofort beginnen.

Falls Sie sich von dem Inhalt der Tabelle etwas überfordert fühlen, sei Ihnen vor der Auswahl einer Variante empfohlen, dieses Kapitel erst einmal in Ruhe durchzuarbeiten. Danach werden Sie mit der Tabelle und den wichtigen stichpunktartigen Bemerkungen besser zurecht kommen. Beachten Sie das folgende Beispiel zur Verwendung der Tabelle!

| SuSE Linux                                   | Kernel                                       | Variante                        | Bemerkung                                                                                    | Abschnitt |
|----------------------------------------------|----------------------------------------------|---------------------------------|----------------------------------------------------------------------------------------------|-----------|
| 8.0<br>8.1<br>8.2                            | 2.4.18<br>2.4.19<br>2.4.20                   | iptablesfilter                  | Durchleitung für<br>das Netzwerk<br>und Schutz,                                              | 4.3       |
| 9.0                                          | 2.4.21                                       |                                 | viel Aufwand                                                                                 |           |
| 9.1                                          | 2.6.4                                        |                                 |                                                                                              |           |
| 9.2<br>9.3                                   | 2.6.8<br>2.6.11                              |                                 |                                                                                              |           |
| 8.0                                          | 2.4.18                                       | SuSE Linux<br>personal-firewall | Durchleitung für<br>das Netzwerk<br>und Schutz,<br>wenig Aufwand                             | 4.2       |
| 8.1 <sup>1</sup><br>8.2<br>9.0<br>9.1<br>9.2 | 2.4.19<br>2.4.20<br>2.4.21<br>2.6.4<br>2.6.8 | SuSE Linux<br>personal-firewall | bei diesen Ver-<br>sionen nicht mehr<br>empfehlenswert,<br>teilweise nicht<br>mehr verfügbar | 4.2       |
| 8.0<br>8.1 <sup>1</sup>                      | 2.4.18<br>2.4.19                             | SuSEfirewall(2)                 | bei diesen<br>Versionen<br>weniger<br>empfehlenswert                                         | 4.1       |
| 8.2<br>9.0<br>9.1<br>9.2<br>9.3              | 2.4.20<br>2.4.21<br>2.6.4<br>2.6.8<br>2.6.11 | SuSEfirewall(2)                 | Durchleitung<br>für das Netzwerk<br>und Schutz,<br>wenig Aufwand                             | 4.1       |

Tabelle 4.1: Installationsvarianten zum Gateway-Server

## Beispiel zur Verwendung der Tabellen

## Ist-Zustand:

Sie benutzen SuSE Linux 8.2 mit dem Kernel 2.4.20. Falls Sie sich über die verwendete Kernelversion nicht klar sind, können Sie die Bezeichnung des verwendeten Kernels nach dem Booten am PC-Monitor ablesen.

## So finden Sie die richtige Gateway-Version:

Suchen Sie in der Spalte SuSE Linux Version und in der Spalte Kernel die Zeilen mit den Einträgen 8.2 und 2.4.20. In der Spalte Variante finden Sie dann eine passende *kursivgedruckte* Gateway-Version. Nur die *kursivgedruckten* Varianten sind wirklich empfehlenswert. Für das genannte Beispiel stoßen Sie auf zwei<sup>1</sup> Varianten: iptablesfilter und SuSEfirewall(2). In der Spalte "Bemerkung" finden Sie den Hinweis, daß beide Varianten qualitativ gleichwertig sind. Da SuSEfirewall(2) schneller einzurichten ist, entscheiden Sie sich für diese Variante. Die Stelle, an der die Anleitung zur Konfiguration beschrieben wird, ist in der Spalte "Abschnitt" angegeben. In diesem Fall finden Sie die Anleitung in Abschnitt 4.1.

Nachdem Sie die passende Gateway-Variante ermittelt und Ihren Linux-Server zum Gateway konfiguriert haben, müssen Sie sich in Abschnitt 4.4 um Ihre Client-PCs kümmern. Nur richtig abgestimmt können die Clients über den Gateway-Server auf das Internet zugreifen. Mit den korrekt eingestellten Clients werden Sie in diesem Abschnitt auch den Zugang über Ihre Gateway-Variante testen. Beachten Sie auf jeden Fall den Abschnitt 4.5 über ungewollte Internet-Verbindungen. Die Konfiguration eines Windows Internet- und E-Mail-Clients wird im Kapitel 5 ab Seite 251 beschrieben.

## 4.1 SuSEfirewall(2)

SuSE Linux enthält ab Version 6.4 das automatisierte Firewall-Skript *SuSEfire-wall*. Das Skript hat sich im Laufe der Zeit stark weiterentwickelt. Es wird über Variablen in einer Konfigurationsdatei gesteuert. Diesen Variablen können Sie manuell oder inzwischen auch automatisch auf bequeme Weise mit YaST Werte zuordnen. Damit beeinflussen Sie die Funktionen der Firewall. Die Einstellungen nach den Anleitungen im Buch bewirken das Verbinden Ihrer Client-PCs über den Server mit dem Internet, freien Datenverkehr im lokalen Netzwerk und einen Standardschutz gegen Angriffe aus dem Internet. Wenn Sie genauer wissen wollen, was die Einstellungen bewirken, dann lesen Sie unbedingt die Dokumentationen zu SuSEfirewall(2). Sie sind in den Verzeichnissen

/usr/share/doc/packages/SuSEfirewall(2)

(ab SuSE Linux 8.0) zu finden. Die Handbücher enthalten weitere Informationen. Auf die Schnelle dürfte das Studium der Konfigurationsdateien genügen, um die meisten Ihrer Fragen zu beantworten. Dort sind alle Einstellungen in englischer Sprache ausführlich kommentiert.

## 4.1.1 Installation (SuSE Linux 8.0–8.1)

Die folgende Beschreibung bezieht sich auf die Version SuSE Linux 8.0. Der Konfigurationsvorgang hat sich für diese Variante bei SuSE Linux 8.1 bis auf die

<sup>&</sup>lt;sup>1</sup>mit der SuSE Linux personal-firewall sind es eigentlich drei, aber diese Firewall soll der Spalte "Bemerkung" nach nicht für SuSE Linux 8.2 mit dem Kernel 2.4.20 verwendet werden.

<sup>&</sup>lt;sup>1</sup>mit den Varianten für SuSE Linux 8.1 können sich Schwierigkeiten ergeben.

#### 4 Ein Gateway-Server mit Firewall – Mit dem Netzwerk direkt ins Internet

## Hinweis:

*Für SuSE Linux* 8.1 *ist SuSE Linux personal-firewall nicht zu empfehlen, da das Skript im Betrieb der Testinstallationen Störungen gezeigt hat.* 

## Hinweis:

Die Firewall ist bis zur Version SuSE Linux 8.0 die im Vergleich zu anderen Varianten am bequemsten einzurichten.

## Hinweis:

*Sie kennen die genau verwendeten Filterregeln nicht. Das Einfügen individueller Regeln in das Standardskript ist nur etwas für Profis [14, 24, 29, 56, 97] .* 

## Hinweis:

Ungewollte Einwahlen sind eventuell möglich. Beobachten Sie den Verbindungszustand und den Datenverkehr im Netzwerk mit imon (nur ISDN) und iptraf (analoges Modem, ISDN und DSL) (vergleiche Abschnitt 4.5).

#### Hinweis:

Der Schutz ist bei den im Buch getesteten Versionen nicht optimal (vergleiche Abschnitt 4.1).

## 4.3 Individuelles Firewall-Skript iptablesfilter

Mit dem Skript *iptablesfilter* nehmen Sie die Kontrolle über den Datenverkehr selbst in die Hand. Es kann mit Kernelversionen 2.4.x und mit den neusten Kernelversionen 2.6.x eingesetzt werden. Seine wichtigste Aufgabe ist es, Ihr Netzwerk vor unerwünschten Besuchern aus dem Internet zu schützen. Die Schutzfunktion erzeugen Sie mit iptables-Regeln. Diese Regeln filtern die Datenpakete, die über den Gateway-Server laufen. Datenpakete, die den Regeln nicht entsprechen, werden nicht durchgelassen. Die Regeln wirken von "zwei Seiten". Pakete, die einerseits aus dem LAN oder andererseits aus dem Internet kommen, können auf diese Weise gefiltert werden. Diese Funktionalität nennt man eine Firewall. Gleichzeitig sorgen die Regeln dafür, dass bei Bedarf Datenpakete Ihrer Client-PCs aus dem lokalen Netz ins Internet übertragen bzw. geroutet werden. Dabei werden die Client-PCs hinter der IP-Adresse des Gateways versteckt. Zusätzlich wird verhindert, dass unkontrollierter Netzwerkverkehr zwischen den Clients ungewollte Einwahlen hervorrufen kann. Abschnitt 4.6 widmet sich dem Thema "iptables-Regeln" noch in ausführlicher Weise.

Die Syntax der Regeln ist im Prinzip schnell erklärt. Die Anwendung der Regeln ist leider etwas komplizierter. Sie verlangt intime Kenntnisse über den genauen Fluß der Datenpakete durch die Interfaces und durch den Kernel [97]. Eine vollständige Erklärung übersteigt die Intention dieses Buches. Um Sie mit den Regeln des Skripts und seinem Aufbau nicht ganz im Regen stehen zu lassen, werden wichtige Regeln sowie die Bedeutung der einzelnen Skriptabschnitte in Abschnitt 4.6 übersichtartig beschrieben. Die iptables-Regeln im Skript sind so formuliert, dass es für das Beispielnetzwerk Dienste im Intranet nicht behindert und Verbindungen zum Internet ermöglicht. Angriffe aus dem Internet werden nicht durchgelassen. Um in den Genuß dieser Vorzüge zu kommen, müssen Sie das Skript nach der folgenden Anleitung nur noch einrichten. Weitere Informationen und Beispiele für Firewall-Skripts finden Sie im Literaturkapitel und im Internet.

## 4.3.1 Installation des Skripts (SuSE Linux 8.1–9.2)

Die wichtigste Voraussetzung für den Aufbau eines Gateway-Servers mit iptables-Regeln ist natürlich das installierte iptables-Paket. Bei der Installation von SuSE Linux nach den Empfehlungen in diesem Buch können Sie davon ausgehen, dass das Paket eingebunden ist. Es kann sofort eingesetzt werden. Die folgende Gateway-Variante läßt sich für alle SuSE Linux-Versionen, die in diesem Buch besprochen werden, auf nahezu gleiche Weise einrichten. Übersehen Sie bitte nicht die Hinweise auf kleine Unterschiede für die jeweiligen Versionen von SuSE Linux.

- 1. Haben Sie bereits andere Gateway-Varianten ausprobiert? Versetzen Sie Ihr System unbedingt wieder in den Ausgangszustand bevor Sie mit der Einrichtung dieser Variante beginnen. Anschließend booten Sie Ihren PC neu.
- 2. Loggen Sie sich als Administrator root ein.
- 3. Erzeugen Sie an der Kommandozeile mit dem Befehl

```
linux: # mcedit /etc/init.d/iptablesfilter
```

die neue Datei iptablesfilter mit dem Editor mcedit. Geben Sie den Inhalt des Skripts nach Abschnitt 4.6.2 fehlerlos ein. In dem Skript müssen Sie je nach Hardwarekonfiguration und SuSE Linux-Version Variablenwerte für Ihren Internetzugang richtig einstellen, Zeilen auskommentieren oder aktivieren. *Achten Sie auf die Hinweise in dem Musterskript!* Speichern Sie das Skript mit der Taste (F2) ab und verlassen Sie mcedit mit der Taste (F10).

#### 4 Ein Gateway-Server mit Firewall – Mit dem Netzwerk direkt ins Internet

## Hinweis:

*Eventuell ist Ihre neu erzeugte Datei nicht ausführbar. In diesem Fall erhalten Sie später beim Starten des Skripts eine Fehlermeldung. Mit dem Befehl* 

linux: # chmod 755 /etc/init.d/iptablesfilter

erteilen Sie die richtigen Zugriffsrechte!

### Hinweis:

Das Skript iptablesfilter können Sie sich im Internet unter [94] herunterladen. Auf diese Weise ersparen Sie sich eine enorme und fehlerträchtige Tipparbeit. Bitte lesen Sie sich aber vorher den Abschnitt 4.6.2 genau durch, damit Sie wissen, was das Skript im Einzelnen bewirkt.

4. Fertigen nur bei Sie SuSE Linux 8.0 die Sicherheitskopie /etc/rc.config.basic von der Datei /etc/rc.config an. Ab SuSE Linux 8.1 ist die Sicherung nicht erforderlich, da Sie die Datei neu anlegen.

linux: # cp /etc/rc.config /etc/rc.config.basic

5. Öffnen Sie mit mcedit die Datei /etc/rc.config. Ab SuSE Linux 8.1 legen Sie die nun nicht mehr vorhandene Datei mit dem gleichen Befehl an. linux: # mcedit /etc/rc.config

**Eingaben (SuSE Linux 8.0):** Bei der Version 8.0 ist der Umfang der Datei /etc/rc.config gegenüber den Vorgängerversionen erheblich geschrumpft. Setzten Sie die Zeilen

```
# Start firewall iptablesfilter (yes/no)?
#
START_IPTABLESFILTER="yes"
```

in die Aussparung in der Mitte des Skripts ein. Achten Sie auf die korrekte Eingabe! Schließen Sie alle Zeilen immer mit der Taste (Enter) ab!

**Eingaben (SuSE Linux 8.1–9.x):** Bei den Versionen ab SuSE Linux 8.1 ist die Datei /etc/rc.config nicht mehr vorhanden. Die Verwaltung des Linux-Systems ist auf ein anderes Konzept umgestellt worden. Der Einfachheit halber verwenden Sie auch weiterhin die Datei etc/rc.config für die Steuerung des iptables-Filters. Legen Sie die Datei mit dem obigen Befehl mcedit /etc/rc.config an und geben Sie in die leere Datei die Zeilen

## Hinweis:

In dem einfachen Skript sind die Regeln gut überschaubar.

### Hinweis:

Die Regeln Ihres Filters können Sie individuell zusammenstellen. Passen Sie die Regeln optimal an Ihre Bedingungen an. Bei einem automatischen Skript ist eine individuelle Anpassung nur bedingt möglich.

*Hinweis: Viele Möglichkeiten für ungewollte Einwahlen werden zuverlässig verhindert.* 

## Hinweis:

Der Paketfilter kann über die Konfigurationsdatei /etc/rc.config für den Bootvorgang automatisch ein- oder ausgeschaltet werden.

## Hinweis:

Das Skript kann auch an der Kommandozeile schnell ein- und ausgeschaltet werden. Beim Ausschalten werden alle Regeln entfernt.

#### Hinweis:

Die Regeln werden beim Herunterfahren des Netzwerks vollständig gelöscht.

## 4.4 Netzwerkkonfiguration der Client-PCs

Die *Client-PCs* im Netzwerk müssen auf den Gateway-Server abgestimmt werden. Nur dann sind eine automatische Einwahl über den Server und Zugriffe auf das Internet möglich. Die Grundkonfiguration der Netzwerkkarten sollte für jeden Client bereits nach Kapitel 3 ab Seite 65 durchgeführt worden sein. In diesem Abschnitt wird die Feinabstimmung der Karten für die Betriebssysteme Windows 98/ME, Windows 2000 und Windows XP besprochen. Die Einstellungen für Linux-Clients kommen ebenfalls zur Sprache. Abschließend wird die korrekte Einbindung der Netzwerkkarten getestet.

## Hinweis:

Für alle Gateway-Varianten sind für die verschiedenen Windows-Versionen prinzipiell die gleichen Einstellungen vorzunehmen. Sie müssen diese "gleichen" Einstellungen bei unterschiedlichen Windows-Betriebssystemen nur jeweils "abgewandelt" an "anderen" Stellen vornehmen!

### Hinweis:

Die folgenden Anleitungen zu den Betriebssystemen Windows 2000 und Windows XP beziehen sich auf die Professional-Versionen. Für andere Versionen dieser Betriebssysteme können sich Abweichungen ergeben.

## 4.4.1 Windows 98/ME-Clients

Öffnen Sie die "Systemsteuerung" und wählen Sie das Icon "Netzwerk". Sie befinden sich automatisch auf der Karteikarte "Konfiguration". Jetzt führen Sie die Feinabstimmung des TCP/IP-Protokolls (Transmission Control Protocol/Internet Protocol) für Ihre Netzwerkkarte durch. Zusätzlich nehmen Sie eine Einstellung in "Client für Microsoft-Netzwerke" vor. Beachten Sie das Abschnitt 3.5 auf Seite 121 "Netzwerkkarten in den Windows-Clients", wenn Sie die Grundkonfiguration Ihrer Netzwerkkarte noch nicht durchgeführt haben. Abschließend wird die Einstellung der richtigen Größe für Datenpakete bei Gebrauch eines DSL-Zugangs beschrieben.

## 4.4.1.1 Das TCP/IP-Protokoll der Netzwerkkarte

Markieren Sie in der Liste TCP/IP→NameIhrerNetzwerkkarte und klicken Sie auf [Eigenschaften]. Es öffnet sich das Fenster "Eigenschaften für TCP/IP".

#### 1. Setzen der "IP Adresse"

Auf der Karteikarte "IP Adresse" geben Sie die IP-Adresse des Client-PCs im Intranet bzw. in Ihrem im lokalen Netzwerk nach Abbildung 4.14 ein. Für den PC3 des Beispielnetzwerks gilt:

**IP-Adresse:** 192.168.0.3

Subnet Mask: 255.255.255.0

Beachten Sie, dass diese IP-Adresse im Netzwerk nur einmal vergeben werden darf!

### Hinweis:

Sie können nach Schritt 1 direkt zum nächsten Abschnitt springen, wenn Sie die Clients nur für Samba (vergleiche Kapitel 7 ab Seite 283), Squid (vergleiche

## 4.4 Netzwerkkonfiguration der Client-PCs

| etzwerk –                                                                                                    | 2 1                                                                           |                                                                  |                                                                                  |                                                      |  |
|----------------------------------------------------------------------------------------------------|-------------------------------------------------------------------------------|------------------------------------------------------------------|----------------------------------------------------------------------------------|------------------------------------------------------|--|
| Configuration Identifik                                                                                                    | Eigenschaften für TCP/IP                                                      |                                                                  |                                                                                  | <u>?</u>                                             |  |
| I I I I I I I I I I I I I I I I I I I                                                                                                    | Bindungen                                                                     | Erweitert                                                        | NetBIOS                                                                          | DNS Configuration                                    |  |
| Die folgenden Netzw                                                                                                    | Gateway                                                                       | WIN                                                              | IS Configuration                                                                 | IP Address                                           |  |
| Client für Microso Client für Microso Client für M | An IP address ca<br>If your network of<br>your network add<br>the space below | an be automa<br>loes not auto<br>ministrator for<br>P address ar | atically assigned to<br>matically assign IF<br>an address, and I<br>stomatically | this computer.<br>• addresses, ask<br>hen type it in |  |
| Hinzufügen                                                                                                    | - © Specify an                                                                | IP address:-                                                     |                                                                                  |                                                      |  |
| Primäre Netzwerkanr<br>Windows-Anmeldun                                                                                                    | [P Addres:                                                                    | s: 192                                                           | 2.168.0.                                                                         | 3                                                    |  |
| Datei- und Druck                                                                                                    | S <u>u</u> bnet M                                                             | ask: 255                                                         | 5.255.255.                                                                       | 0                                                    |  |
| - Beschreibung<br>TCP/IP is the proto<br>wide-area network:                                                                                                    |                                                                               |                                                                  |                                                                                  | ,                                                    |  |

Abbildung 4.14: Festlegen der IP-Adresse (Windows 98/ME)

Kapitel 6 ab Seite 261) oder andere Netzwerkdienste ohne direkten Internetzugang über den Server konfigurieren möchten.

## 2. Die Einstellung des Gateways

Im gleichen Fenster "Eigenschaften für TCP/IP" wählen Sie die Karteikarte "Gateway".

Unter "New gateway" tragen Sie nach Abbildung 4.15 die TCP/IP-Adresse des Linux-Servers ein und klicken auf die Schaltfläche [Add].

In unserem Beispielnetzwerk besitzt die Netzwerkkarte des Linux-Servers die IP-Adresse 192.168.0.99:

## 3. Einstellungen für "DNS Konfiguration"

Wählen Sie nun die Karteikarte "DNS Konfiguration". Klicken Sie auf das Auswahlfeld "Enable DNS" und tragen sie nach Abbildung 4.16 folgendes ein:

Host: Name des Linux Servers (linux)<sup>2</sup>

**Domain:** Domain des Linux Servers (local)<sup>3</sup>

DNS Server Search Order: DNS Adresse(n) des ISP eintragen

und mit [Add] hinzufügen;

<sup>&</sup>lt;sup>2</sup>In den Klammern sind die Werte f
ür das Beispielnetzwerk aus dem Buch angegeben.
<sup>3</sup>In den Klammern sind die Werte f
ür das Beispielnetzwerk aus dem Buch angegeben.

4 Ein Gateway-Server mit Firewall – Mit dem Netzwerk direkt ins Internet

| Netzwerk _                                                                                                    |                                                                           |                                                  | 2 1                                                |                               |
|----------------------------------------------------------------------------------------------------|---------------------------------------------------------------------------|--------------------------------------------------|----------------------------------------------------|-------------------------------|
|                                                                                                    | Eigenschaft                                                               | en für TC                                        | P/IP                                               | ? ×                           |
| Konfiguration   Identifik                                                                                                 | Dinetonen                                                                 | Frankest                                         |                                                    | DNC Carlingation              |
| Die folgenden Netzw                                                                                                    | Gateway                                                                   |                                                  | Configuration                                      | IP Address                    |
| Dial-Up Adapter<br>Dial-Up Adapter<br>NE2000-kompat<br>NetBEUI > NE2<br>TCP/IP > Dial-L<br>TCP/IP > NE20<br>Hinzufügen    | The first gatew<br>The address or<br>machines are u<br><u>N</u> ew gatewa | ay in the Install<br>der in the list wi<br>ised. | ed Gateway list will<br>I be the order in w<br>Add | be the default.<br>hich these |
| Primäre Netzwerkann<br>Windows-Anmeldun<br>Datei- und Druck-<br>Beschreibung<br>TCP/IP is the prote<br>wide-area network: | - Installed gate                                                          | ways:<br>99                                      | <u>R</u> emove                                     | 1                             |

Abbildung 4.15: Einstellung des Gateway (Windows 98/ME)

```
zum Beispiel:

Linux-Server mit ISDN-Karte:

T-Online: 194.25.2.129

Linux-Server an DSL-Modem:

T-Online: 194.25.2.129

Linux-Server mit Modem:

freenet: 62.104.196.134

62.104.212.71

62.104.191.241
```

## 4.4.1.2 Client für Microsoft-Netzwerke

Markieren Sie auf der Karteikarte "Konfiguration" den Eintrag "Client für Microsoft-Netzwerke" und klicken Sie auf "Eigenschaften". Wählen Sie in dem nun geöffneten Fenster den Schalter für "Schnelle Anmeldung" gemäß Abbildung 4.17.

## 4.4.1.3 Einstellung der Paketgröße für DSL

Wenn Sie Datenpakete Ihrer Windows 98/ME-Clients über einen DSL-Gateway ins Internet leiten, dann müssen Sie die Größe der Pakete korrigieren. DSL-Verbindungen zu manchen Servern im Internet, zum Beispiel zu den Servern der

## **Kapitel 5**

## Internet Explorer und Outlook Express

## Surfen im Internet und E-Mails mit Windows-Clients

Zum *Surfen* im Internet muß auf jedem Client-PC ein *Internet-Browser* vorhanden sein. Für die Kommunikation per *E-Mail* ist ein E-Mail-Programm nötig. Auf den Windows-Clients mit einer Version ab Windows 95 sind diese Programme bereits enthalten. Der Internet-Browser heißt Internet Explorer und das E-Mail-Programm Outlook beziehungsweise Outlook Express. Für den Einsatz mit dem Linux-Gateway müssen sie neu konfiguriert werden. Vielleicht nutzen Sie die Gelegenheit und installieren auf den Clients die aktuellste Version des Internet Explorers.

### Hinweis:

Viele Insider bezeichnen den Internet Explorer als Spyware an sich! Vielleicht testen Sie auf den Windows-Clients auch einmal alternative Browser wie zum Beispiel Opera oder Mozilla bzw. Firefox.

Der neuste Internet Explorer ist den meisten PC-Magazinen auf CD kostenlos beigelegt. Nur die neuste Version besitzt die wenigsten Sicherheitslöcher, durch die ein unberechtigter Zugriff auf Ihr System aus dem Internet möglich wäre. Bei der Installation des Browsers wird das in der Regel enthaltene E-Mail-Programm Outlook Express automatisch mitinstalliert. Prüfen Sie gegebenenfalls die Installationseinstellungen. In diesem Kapitel werden stellvertretend für die verschiedenen Programmversionen der Internet Explorer 5.5 und Outlook Express 5.5 besprochen. Die Nachfolger lassen sich gleichermaßen einrichten. Beachten Sie, dass nur die wichtigsten Einstellungen für grundlegende Funktionen der Programme behandelt werden. Die angegebenen Einstellungen bewirken, dass beim Start des Internet Explorers eine Verbindung zum Internet hergestellt und eine Startseite angezeigt wird. Bei dem Start von Outlook Express wird das Postfach bei einem Freemail-Provider geleert und die abgeholten E-Mails werden angezeigt. E-Mails im Postausgang werden automatisch über einen Freemail-Provider versendet. Konfigurieren Sie die Programme individuell nach, wenn deren Verhalten nicht Ihren Wünschen entspricht.

Der Anteil anderer Browser- oder Mail-Programme, die unter Windows verwendet werden, ist sicherlich sehr gering. Da auf den Clients das Windows-Betriebssystem zum Einsatz kommt, wird auf alternative Programme nicht eingegangen. Im Prinzip sind die Oberflächen von anderen Browser- oder Mail-Programmen so wie deren Bedienung sehr ähnlich. Mit den Informationen zu den Windows-Varianten dürften Sie bei Bedarf auch diese Programme nach einigen Versuchen bedienen können.

Auf die prinzipiell mögliche Einrichtung eines Mail-Servers auf dem Linux-PC wird verzichtet. Bei der E-Mail-Kommunikation im Buch übernimmt ein *Freemail-Provider* die Aufgaben eines eigenen Mail-Servers. Er stellt den Clients eine E-Mail-Adresse zur Verfügung, nimmt die an die Clients gerichteten E-Mails entgegen und verschickt deren E-Mails an die betreffenden Adressaten. Mit dem E-Mail-Programm Outlook Express, das auf jedem Client vorhanden ist und für ihn konfiguriert wird, werden die E-Mails automatisch zwischen dem Freemail-Provider und den Clients hin und her transportiert.

Mit einem Freemail-Provider können Sie sogar auf die Verwendung eines E-Mail-Programms verzichten. Sie können Ihre Mails mit einem Browser direkt im Internet auf der Homepage des Providers bearbeiten. Das hat den Vorteil, weltweit sehr flexibel mit jedem beliebigen internetfähigen PC auf Ihr privates Postfach zugreifen zu können.

Die Methode, einen Freemail-Provider zu verwenden, bietet folgende Vorteile:

- Sie brauchen keinen Mail-Server zu konfigurieren und sparen viel Zeit und M
  ühen.
- Die Pflege eines eigenen Mail-Servers entfällt.
- Der Service des Freemail-Providers kostet nichts. E-Mails mit Werbung, die man eventuell dafür ertragen muß, sind mit einem Mausklick entfernt und stören damit nicht sonderlich.
- Die Postfächer der Clients sind immer erreichbar, auch wenn Ihr Netzwerk nicht mit dem Internet verbunden ist. Der Freemail-Provider sammelt die eingehenden E-Mails und reicht sie an die anfordernden Clients nach, wenn eine Verbindung zustande kommt.

- □ Sie können eine Menge Verbindungsgebühren sparen, da Ihr Linux-Server nicht ständig online sein muß!
- Kommunikation im kleinen lokalen Netzwerk kann direkt und persönlich ohne E-Mails stattfinden.

In einem großen Netzwerk, das über eine ständige Verbindung zum Internet verfügt, ist ein eigener Mail-Server sinnvoll. In diesem Fall können die E-Mail-Adressen der Clients auch so gewählt werden, dass sie keine Namensbestandteile eines Freemail-Providers enthalten. Das kann für eine Firma ein wichtiger Gesichtspunkt sein. Bei einem Freemail-Provider wird man für diesen Service zahlen müssen! Mit "Freemail" ist es dann vorbei! Auch der Umfang, die Anzahl und die zeitliche Aufbewahrung der Mails ist bei einem eigenen Mail-Server weniger stark reglementiert. In einer "großen Firma" ist E-Mail-Kommunikation im lokalen Netzwerk mit einem eigenen Mail-Server ohne teure Verbindung zum Internet realisierbar. Bei vielen Clients mit großen Entfernungen untereinander zahlt sich diese Möglichkeit besonders aus. Auf Ihr kleines Netzwerk treffen diese Überlegungen aber nicht zu!

## 5.1 Internet Explorer (IE)

## 5.1.1 Konfigurieren einer installierten IE-Version

- 1. Öffnen Sie den Internet Explorer.
- 2. Wählen Sie Extras  $\rightarrow$  Internetoptionen...
- 3. Im Fenster "Internetoptionen" wechseln Sie zur Karteikarte "Verbindungen" (siehe Abbildung 5.1). Unter "DFÜ-Einstellungen" löschen Sie alle aufgelisteten Verbindungen mit [Entfernen]. Hier sind keine Einträge nötig, da Ihr Client-PC über den Linux-Gateway mit dem Internet verbunden wird. Klicken Sie auf [LAN-Einstellungen...] im unteren Bereich "Einstellungen für lokales Netzwerk (LAN)".
- 4. In dem neuen Fenster nach Abbildung 5.2 entfernen Sie alle Häkchen aus den Checkboxen, falls welche zu sehen sind. Beenden Sie dann mit [OK].

## Hinweis:

Wenn Sie auf dem Linux-Server den Proxy-Server Squid aktiviert haben, müssen Sie die Checkbox "Proxyserver verwenden" markieren. Geben Sie die Werte aus Abbildung 5.3 ein und wählen Sie [Erweitert...]. Ergänzen Sie im neuen Fenster "Proxyeinstellungen" die Angaben wie sie ebenfalls in Abbildung 5.3 zu sehen sind. Beenden Sie jeweils mit [OK].

# **Kapitel 6**

## Proxy-Server mit Squid

## Die Vermittlungsstelle und der Turbo für das Internet

Squid [54, 65] ist ein *Proxy-Server*. Das Programm kann stellvertretend für die Clients Internetseiten laden, zwischenspeichern und weiterleiten. Greifen 10 Clients gleichzeitig auf eine Internetseite zu, dann muß diese Seite nicht 10 mal für jeden Client abgerufen werden. Squid holt die Seite einmal aus dem Internet und legt sie in einem *Zwischenspeicher* (*Cache*) auf dem Server ab. Aus dem Cache kann die Seite direkt und schnell an jeden Client geliefert werden. Neue Ladevorgänge sind nicht mehr nötig. Das beschleunigt die Internetzugriffe in einem Netzwerk erheblich.

Kein Client-PC hat eine direkte Verbindung zum Internet, wenn Squid eingerichtet ist. Alle Seitenanforderungen laufen nur über Squid und können gefiltert, registriert und dokumentiert werden. Die Filterfunktionen ermöglichen z. B. den Ausschluß unerwünschter Internet-Adressen. Das ist eine sehr variable und mächtige Waffe gegen den Mißbrauch des Internets. Mit dieser Filterfunktion können Sie die Surfwünsche im lokalen Netzwerk regulieren. Zusätzlich finden Sie in den Logdateien von Squid (bis SuSE Linux 8.0: /var/squid/logs/access.log; ab SuSE Linux 8.1: /var/log/squid/access.log) die IP-Adressen der surfenden Clients und die Internetadressen, die von ihnen angewählt wurden. Mit diesen Daten erfahren Sie einiges über die Surfgewohnheiten der Client-User. Sie können die Qualität der abgerufenen Seiten bewerten und kritische Adressen sperren.

Die kurze Beschreibung läßt Sie erahnen, welche umfangreichen und interessanten Möglichkeiten Squid bietet. In diesem Kapitel wird eine Basisinstallation mit einfachen Filterfunktionen besprochen.

### Hinweis:

Weitere Informationen zu Squid finden Sie in der Fachliteratur [68, 69, 70].

### Hinweis:

Nicht nur das Programm Squid protokolliert Vorgänge in Logdateien. Ein Linux-System legt allgemein Meldungen über Systemvorgänge in Logdateien [95] ab. Diese Textdateien werden in dem Standardverzeichnis /var/log abgelegt. Mit dem Befehl

tail -f /var/log/messages

können Sie sich wichtige Status- und Fehlermeldungen des Linux-Systems in der Logdatei /var/log/messages ansehen.

## 6.1 Starten von Squid

## 6.1.1 Starten von Squid (SuSE Linux 8.0-8.1)

Die folgende Beschreibung bezieht sich auf die Version SuSE Linux 8.0. Das Starten von Squid hat sich in SuSE Linux 8.1 nicht wesentlich geändert (vergleiche Abschnitt 2.5.3 auf Seite 44).

1. Mit dem Befehl

linux: # yast

an der Kommandozeile starten Sie als Administrator YaST .

Im YaST -Kontrollzentrum wechseln Sie nach mit (<u>Alt</u>) (v) in die Gruppe "System". Dann springen Sie mit (<u>Alt</u>) (M) in das Auswahlfenster und markieren mit den Tasten () () "Runlevel-Editor". Drücken Sie (<u>Alt</u>) (s), um das Modul zu starten.

### Hinweis:

*für SuSE Linux 8.1: Bedienen Sie das Kontrollzentrum mit den Tasten*  $\bigcirc$   $\bigcirc$  *und bestätigen Sie ausgewählte Module mit der Taste* (<u>Enter</u>).

- 4. Das Fenster "Runlevel-Editor: Standard Runlevel" öffnet sich. Aktivieren Sie mit (Alt) (R) die Schaltfläche [Runlevel-Eigenschaften...].
- 5. Im Unterfenster "Runlevel-Editor: Details" (vergleiche Abbildung 6.1) aktivieren Sie mit der Taste (Tab) das Auswahlfenster für die Dienste. Dort suchen und markieren Sie mit den Pfeiltasten den Dienst Squid und drücken (<u>Alt</u>) (n) für die Schaltfläche [Anwenden/Zurücksetzen]. Dabei öffnet sich

| zuordnen, indem Sie         | Dienst       | lAktiv     | B |                                              | 1 1 |   | 1 3 |
|-----------------------------|--------------|------------|---|----------------------------------------------|-----|---|-----|
| des jeweiligen              | bamned       | Nein       |   |                                              | -   |   |     |
| )ienstes auswählen          | ⊬ splash     | Nein       |   |                                              | 1   |   | 3   |
| und dann die                | splash_early | Ja         |   |                                              |     |   | 3   |
| lheckboxen B-S <b>für</b>   | splash_late  | Ja         |   | <u>.                                    </u> |     | 2 | 3   |
| den Runlevel                | squid        | Nein       |   |                                              |     |   | 3   |
| aktivieren oder             | Isshq        | Ja         |   |                                              |     |   | 3   |
| Beaktivieren.               |              | Ja         |   |                                              |     |   | 3   |
| Start on /Onlys I t on /Okt | WWWOTFIE     | Nein       |   |                                              |     |   |     |
| alisieren*                  | vfe          | Nein       |   |                                              |     |   |     |
| lanuandan Cia diaa          |              | li ie mi i |   |                                              |     |   |     |

Abbildung 6.1: Aktivieren von Squid (SuSE Linux 8.0)

ein Auswahlkasten, in dem Sie mit den Pfeiltasten "Dienst aktivieren" auswählen und mit der Taste (Enter) bestätigen. In der Zeile von Squid erscheinen in den Spalten der Runlevels die Zahlen 3 und 5. Beenden Sie anschließend das Editorfenster mit (Alt) (e). Nach der Bestätigung einer Kontrollmitteilung durch (Alt) (o) gelangen Sie wieder in das YaST 2-Kontrollzentrum. Verlassen Sie YaST 2 mit (Alt) (v).

6. Machen Sie die Änderungen dem System bekannt, indem Sie den PC neu starten. Wenn die Aktivierung fehlerfrei verlaufen ist, wird Squid beim Booten automatisch gestartet, und Sie können bei dem Startvorgang eine diesbezügliche Meldung entdecken.

Squid kann aber auch ohne Neustart sofort im laufenden System initialisiert werden. Verwenden Sie dazu den Befehl:

linux: # rcsquid start

Beachten Sie die Übersicht zu den Befehlsvarianten von rosquid im Abschnitt 6.4.

## 6.1.2 Starten von Squid (SuSE Linux 8.2–9.x)

Die folgende Beschreibung bezieht sich auf die Version SuSE Linux 9.1. Das Vorgehen hat sich seit SuSE Linux 8.2 nicht wesentlich geändert. Die Anleitung kann auch für die Version 9.3 und die Vorgängerversionen bis SuSE Linux 8.2 verwendet werden. Wenn es nötig ist, finden Sie Fallunterscheidungen.

1. Mit dem Befehl

linux: # yast

an der Kommandozeile starten Sie als Administrator YaST.

# **Kapitel 7**

## File-Server und Print-Server mit Samba

## Verzeichnisse und Drucken für alle

Das Programmpaket *Samba* [91] verwandelt Ihren Linux-PC in einen *File-* und *Print-Server* für Windows. Nachfolgend werden Ihnen die wichtigsten Begriffe und Funktionen erklärt.

**File-Server** Mit Samba können Sie Verzeichnisse auf dem Linux-Server den Windows-Clients zur Verfügung stellen. Die Verzeichnisse können über das Netzwerk auf den Clients eingebunden werden. Danach erscheinen sie im Windows Explorer als Netzlaufwerke mit eigenen Laufwerksbuchstaben. Netzlaufwerke können wie ein eingebautes Laufwerk verwaltet und genutzt werden. Sie können dort z. B. Verzeichnisse anlegen, Dateien aufspielen und löschen. Samba vermittelt dabei zwischen den unterschiedlichen Betriebssystemen von Microsoft GmbH und Linux. Sie können diesen Verzeichnissen und Dateien mit Samba sogar unterschiedliche Zugriffsrechte zuweisen (vergleiche Abschnitt 2.4 auf Seite 35). Insgesamt ermöglicht Samba umfangreiche und sehr komplexe Konfigurationen, die in diesem Buch nicht alle behandelt werden können. Das Thema Samba bietet alleine genug Stoff für ein eigenes Buch [1, 19]. Zur Vereinfachung werden nur zwei Konfigurationsvarianten besprochen:

- 1. Samba soll allen Clients ein öffentliches Verzeichnis mit vollen Zugriffsrechten auf dem Server zur Verfügung stellen.
- 2. Samba soll jeweils nur einem Client ein individuelles Verzeichnis mit allen Rechten zugänglich machen.

Samba identifiziert die Clients in beiden Fällen an den Benutzernamen und den dazugehörigen Windows-Kennwörtern, um die entsprechenden Verzeichnisse bereitzuxstellen.

Damit Sie die Bedeutung der Varianten 1 und 2 besser verstehen, sollen die Begriffe "Öffentliches Verzeichnis" und "Individuelles Verzeichnis" genauer erklärt werden:

Öffentliches Verzeichnis In einem öffentlichen Verzeichnis kann jeder Benutzer Dateien speichern, löschen oder Programme ausführen. Jeder besitzt volle Zugriffsrechte. Das Verzeichnis wird jedem Client unter Windows in der Netzwerkumgebung angezeigt. Ein öffentliches Verzeichnis kann folgendermaßen verwendet werden:

- Alle User können bei Platzproblemen allgemeine Dateien auf den Server auslagern.
- In ein öffentliches Verzeichnis können Programm-CDs, Treiber, etc. hineinkopiert werden. Anschließend rufen die Clients die Setup-Routinen bequem über das Netzwerk auf und installieren die gewünschte Software. Kämpfe um eine einzelne Programm- oder Treiber-CDs sind damit aus der Welt geschafft!
- Der Austausch von großen Dateien ist kein Problem mehr. Dateien, die in ein öffentliches Verzeichnis kopiert werden, können sofort auf jeden Rechner im Netzwerk übertragen werden. Das Herumtragen von Datenträgern ist vorbei!
- In einem öffentlichen Verzeichnis bzw. Gruppenverzeichnis können z. B. Textdateien abgelegt werden, die von den Clients gemeinsam bearbeitet werden. Doppelte Dateinamen, veraltete Dokumente oder unterschiedliche Bearbeitungsstadien auf den Festplatten der Einzelrechner werden vermieden. Jeder kann sofort auf aktuelle Dokumente zugreifen. Mit einem modernen Textverarbeitungssystem ist es damit mehreren Clients sogar möglich, an einem Textdokument gleichzeitig zu arbeiten.
- Datenbanken können auf dem Server abgelegt werden und von den Clients gemeinsam benutzt werden. Die Daten bleiben auf diese Weise immer auf dem aktuellsten Stand.

**Individuelles Verzeichnis** Ein Verzeichnis dieser Kategorie gehört nur einem Benutzer. Nur er besitzt die vollen Zugriffsrechte. Alle anderen haben keinen Zu-

griff und können das Verzeichnis in der Netzwerkumgebung nicht einmal sehen. Folgende Anwendungen sind möglich:

- Ein individuelles Verzeichnis kann als Sicherungsverzeichnis für wertvolle Dateien benutzt werden. Die Durchführung einer Sicherung (Backup) geht mit einem solchen Verzeichnis bequem und schnell. Die Wahrscheinlichkeit, dass die Serverfestplatte und die Festplatte im Client zu gleicher Zeit defekt werden, ist sehr gering.
- Bei zu geringem Speicherplatz auf dem Client können private Dateien auf den Server auslagert werden.
- Mit einem geeigneten Programm kann eine Image-Datei von einer Client-Festplatte erstellt und in dem individuellen Verzeichnis abgelegt werden (vergleiche Kapitel 9 ab Seite 365). Wenn die Festplatte in dem Client defekt wird, kann die gesicherte Partition leicht vom Server auf eine neue Festplatte zurückgespielt werden. Der Client-PC ist nach einigen Minuten wieder in dem Zustand, in dem er zum Zeitpunkt der Sicherung war. Wer nach einem Festplatten-Crash stundenlang das komplette Betriebssystem mit allen Konfigurationen und Programmen auf einer neuen Platte wieder herstellen mußte, lernt diese alternative Methode zu schätzen.

**Print-Server** Samba kann als *Print-Server* dem Netzwerk Druckfunktionen zur Verfügung stellen. Ein am Linux-Server angeschlossener Drucker kann dann von allen Windows-Clients zum Drucken angesteuert werden. Auf diese Weise reicht ein Drucker für alle Clients aus. Dennoch ist es ratsam, jeden Client mit einem eigenen Drucker auszustatten. Die Client-Benutzer haben sicher keine Lust, ständig zum Drucker am Linux-Server zu laufen und sich dort ihre Ausdrucke abzuholen. Von Zeit zu Zeit muß dabei auch Warten einkalkuliert werden, da ein anderer Benutzer gerade einen umfangreichen Druckauftrag abgeschickt hat und den Drucker am Server blockiert. Drucker an jedem Client vermeiden solche Probleme. Doch auch wenn alle Clients über eigene Drucker verfügen, ist ein Netzwerkdrucker am Samba-Server nützlich. Mit einem hochwertigen Drucker am Server genügen an den Clients sehr preiswerte und einfache Modelle. Für aufwändige Ausdrucke können die Clients mit Samba auf den wertvolle "Farblaserdrucker" am Server ausweichen.

Nach der Orientierung über die Möglichkeiten von Samba folgt nun die Praxis. Zuerst legen sie auf dem Server-PC individuelle Verzeichnisse sowie ein öffentliches Verzeichnis an und binden diese anschließend mit Samba auf den Clients ein. Dann folgt die Konfiguration des Print-Servers. Zum Schluß wird an einigen Beispielen anwendungsbezogen gezeigt, wie Sie Samba speziell als File-Server nutzen können.

## 7.1 File-Server mit Samba

## 7.1.1 Netzwerkkonfiguration

Eine notwendige Voraussetzung für das Funktionieren von Samba ist die richtige Netzwerkkonfiguration des Linux-Servers und der Client-PCs. Diese sollten Sie für den Server bereits nach dem Abschnitt 3.1 auf Seite 66 und für die Client-PCs nach den Abschnitten 3.5 auf Seite 121 und 4.4 auf Seite 171 erledigt und getestet haben. Sie brauchen mit den Vorarbeiten bzw. der Einrichtung von Samba nicht fortzufahren, wenn Ihr Netzwerk nicht richtig funktioniert.

## 7.1.2 Individuelle Verzeichnisse und neue Benutzer

Zum Anlegen der individuellen Verzeichnisse könnten Sie auf die Idee kommen, diese Verzeichnisse als Systemadministrator einfach mit dem mkdir-Befehl zu erzeugen. So einfach geht das leider nicht! Die Verzeichnisse, die Sie als Systemadministrator anlegen, können auch nur Sie als Systemadministrator verwenden. Den Clients wäre die Benutzung ohne weitere Manipulation der Zugriffsrechte verweigert. Sie dürfen nicht vergessen, dass Linux ein Multi-User-Betriebssystem ist. Es ist genau geregelt, wer auf welche Verzeichnisse und Dateien Zugriff hat. Sie müssen daher auf andere Weise vorgehen. Legen Sie für jeden Benutzer der Windows-Clients ein Konto (account) auf dem Server an. Ein solches Benutzerkonto können Sie nur als Systemadministrator root erzeugen. Bei der Prozedur erhält jeder Benutzer einen Benutzernamen, ein Kennwort und automatisch ein individuelles Verzeichnis. Es trägt den Namen des Benutzers und wird im Verzeichnis /home angelegt. Dieses Verzeichnis gehört außer dem Systemadministrator nur dem entsprechenden Client-Benutzer. Sie werden es ihm später mit Samba als sein individuelles Verzeichnis im Netzwerk zur Verfügung stellen. Gehen Sie für die verschiedenen Versionen von SuSE Linux folgendermaßen vor:

## 7.1.2.1 Benutzerkonten anlegen (SuSE Linux 8.0)

- 1. Loggen Sie sich als Administrator root ein.
- 2. Mit dem Befehl linux: # yast

an der Kommandozeile starten Sie YaST.

Im "YaST-Kontrollzentrum" wählen Sie nach Abbildung 7.1 mit (<u>Alt</u>) i "Sicherheit Benutzer" und springen mit (<u>Alt</u>) in die Auswahlliste. Dort markieren Sie mit den Tasten () () "Neuen Benutzer anlegen" und starten das Modul mit (<u>Alt</u>) s.

4. In dem erscheinenden Fenster "Neuen Benutzer hinzufügen" nach Abbildung 7.2 legen Sie für den ersten Windows-Client einen Benutzer an. Steuern Sie die Eingabefelder mit der Taste (Tab) an und geben Sie zuerst den Vornamen und Nachnamen des Benutzers ein. Für die nächsten Felder verwenden Sie den Benutzernamen und das Passwort, das Sie für den betreffenden Windows-Client festgelegt haben. Die Einträge in Abbildung 7.2 gelten für den Rechner pc3 aus dem Beispielnetzwerk. Der Computername eines Windows-Clients und der Benutzername können dabei identisch sein. Im

| YaST2 @ linux                                                                                                    | 3                                                                                                    | (ui-nourses-2,5,15) |
|----------------------------------------------------------------------------------------------------|----------------------------------------------------------------------------------------------------|---------------------|
| ( ) Alle<br>( ) Software<br>( ) Hardware<br>( ) Netzwerk/Basis<br>( ) Netzwerk/Erweitert<br>(x) Sicherheit Benutze<br>( ) System<br>( ) Sonstiges | YaST2-Kontrollzentrum<br>Benutzer bearbeiten und anlegen<br>Einstellungen zur Sicherheit<br>Firewall<br>Gruppen bearbeiten und anlegen<br>Neue Gruppe anlegen<br>Neuen Benutzer anlegen | с.                  |
| Verwenden Sie TAB, um v<br>[Verlassen]                                                                                                    | on einer Gruppe zur nächsten zu komme                                                                                                    | en<br>[Starten]     |

Abbildung 7.1: Neuen Benutzer anlegen (SuSE Linux 8.0)

| Indem Sie die                                                                                                    | Neuen Benutzer                                                                      | hinzufügen                                                              |                    |
|----------------------------------------------------------------------------------------------------|-------------------------------------------------------------------------------------|-------------------------------------------------------------------------|--------------------|
| Felder ausfüllen (<br>Vorname und Nachname<br>), wird ein<br>Benutzerzugang für<br>diesen Namen<br>angelegt und das im<br>entsprechenden Feld<br>angegebene Passwort<br>hinterlegt.<br>Bei der Eingabe | Vorname<br>Test<br>Nachnam<br>Name<br>Benutze<br>pc3<br>Passwor<br>*****<br>Passwor | :<br>e:<br>rname:<br>[Vorscl<br>t eingeben:<br>t zur Überprüfung wieden | hlagen]<br>rholen: |
| eines Passworts<br>müssen Sie zwischen<br>Groß- und<br>Kleinschreibung<br>unterscheiden, Ein<br>Passwort sollte<br>mindestens fünf<br>Zeichen lang sein                                                |                                                                                     | [Details]<br>[Obbrechen]                                                | [Anleys]           |

Abbildung 7.2: Benutzerverwaltung

## Kapitel 8

## **Disk-Quotas**

## Schluß mit dem Überquellen der Festplatte

Inzwischen haben sich die User Ihrer Windows-Clients daran gewöhnt, Dateien mit Samba auf den Linux-Server auszulagern. Es ist doch verständlich, dass sie ihre "überdimensionalen Datenpakete" lieber auf den Server schieben. Mit dieser Auslagerungstaktik bleiben die eigenen Festplatten vor einem Daten-GAU verschont. Folgen alle User konsequent diesem Verhaltensmuster, dann ist der Speicherplatz auf dem Linux-Server mit Sicherheit schnell erschöpft! Für Sie als Administrator ergibt sich dann ein Problem. Lassen Sie es deshalb nicht so weit kommen. Regulieren Sie den Speicherplatz auf dem Server! Mit dem Softwarepaket *Quota* ist das individuell für einzelne User und für Gruppen möglich. Werden eingestellte Grenzen überschritten, meldet ein Windows-Client nicht genügend Speicherplatz und der Zugriff wird verweigert. Gleichzeitig wird zum Löschen alter Dateibestände aufgerufen, um Platz für neue Dateien zu schaffen. Die folgenden Anleitungen zeigen Ihnen, wie man Speicherplatz mit dem Paket Quota kontrollieren kann.

## Hinweis:

Weitere Informationen zu Quota finden Sie in Fachbüchern [22, 40, 59] und im Internet [4, 45] oder in der Dokumentation unter /usr/share/doc/packages/quota.

Bevor Sie beginnen, sollten Sie sich zuerst grundsätzlich überlegen, wie Sie den Speicherplatz einteilen möchten. Zwei Beispiele sollen helfen:

## Regulierung für die Benutzer

Situation:

Gesamtkapazität der Festplatte: 10 GB Anzahl der Benutzer: 4 (pc1, pc2, pc3, pc4) Gruppe der Benutzer: users Kapazität der Linux-Installation: 1,2 GB

**Vorschlag:** Teilen Sie jedem Benutzer 2 GB Speicherkapazität zu. Das hat insgesamt 8 GB reservierten Speicherplatz zur Folge. Mit dem verbrauchten Platz für die Linux-Installation stehen anschließend auf dem Server noch 0,8 GB unregulierte Kapazität zur Verfügung. Dieser Platz kann in Zukunft als Reserve z. B. zum Systemupdate eingesetzt werden und sollte auf jeden Fall nicht vergeben werden.

**Kommentar:** Bei dieser Version kann jeder Benutzer nur 2 GB Speicherplatz belegen. Ein Überschreiten der Speicherkapazität auf dem Server ist nicht mehr möglich. Außerdem kann kein Benutzer einem anderen Speicherplatz wegnehmen. Jeder besitzt das gleiche Speicherlimit. Verwenden einige Benutzer ihren Platz auf dem Server nicht, dann geht er den anderen allerdings verloren.

## Regulierung für eine Gruppe

## Situation:

Gesamtkapazität der Festplatte: 10 GB

Anzahl der Benutzer: 4 (pc1, pc2, pc3, pc4)

Gruppe der Benutzer: users

Kapazität der Linux-Installation: 1,2 GB

**Vorschlag:** Stellen Sie der Gruppe users 8 GB Kapazität zur Verfügung. Wie im Beispiel im vorherigen Abschnitt verbleiben dann 0,8 GB unreglementierter Speicherplatz. Dieser Plattenbereich wird nicht vergeben. Er soll als Reserve verfügbar bleiben.

**Kommentar:** Insgesamt stehen allen Gruppenmitgliedern 8 GB Speicherplatz zur Verfügung. Jedes Gruppenmitglied kann individuell maximal 8 GB belegen. Der von anderen Mitgliedern nicht genutzte Platz kann verwendet werden und ist nicht blockiert (vergleiche Beispiel auf Seite 350). Es bleibt offen, welcher Benutzer wieviel von der Gesamtkapazität in Anspruch nimmt. Wer zuletzt speichert, hat eventuell Pech gehabt! Verwenden einige Mitglieder die Festplatte im Server selten oder gar nicht, kann diese Variante dennoch empfehlenswert sein.

## Hinweis:

Es sind gleichzeitig Begrenzungen für Benutzer und Gruppen möglich. Durch geschickte Kombinationen kann man sich als Administrator auf das unterschiedliche Speicherverhalten der einzelnen Benutzer und Gruppen einstellen.

## Hinweis:

Bis SuSE Linux 8.2 sollten Sie das Filesystem ext2 für Quota einrichten. Mit diesem Dateisystem funktioniert Quota einwandfrei. Ab SuSE Linux 8.2 können Sie bedenkenlos auch das fortschrittliche Dateisystem ReiserFS mit Quota verwenden.

## 8.1 Installation der Quota-Software

Bei der Installation von Linux haben Sie bereits umfangreiche Softwarepakete eingespielt. Eventuell war das Paket Quota nicht dabei und Sie müssen es noch nachinstallieren.

## 8.1.1 Installation der Quota-Software (SuSE Linux 8.0)

- 1. Loggen Sie sich als Administrator root ein.
- 2. Legen Sie die CD1 bzw. die erste DVD aus dem SuSE Linux-Softwarepaket in das CD-ROM- bzw. DVD-ROM-Laufwerk ein.
- 3. Mit dem Befehl

linux: # **yast** 

an der Kommandozeile starten Sie YaST.

4. Das Menüsystem von YaST öffnet sich. Im Fenster "YaST 2-Kontrollzentrum" ist die Modulgruppe "Software" bereits markiert. Im rechten Auswahlkasten erscheinen die einzelnen Module der Gruppe. Springen Sie mit (<u>Alt</u>)(M) in den Kasten und markieren Sie mit den Tasten ①① "Software installieren/löschen". Mit (<u>Alt</u>)(§) starten Sie das Modul.

- 5. Nach dem Einlesen von Paketinformationen gelangen Sie in das Fenster "Auswahl einzelner Pakete". Aktivieren Sie mit <u>Alt</u> P "Paketserien anzeigen". Danach gehen Sie mit der Taste <u>Tab</u> in das Fenster links oben und wählen mit den Tasten () () die Serie ap (Anwendungen ohne X) aus. Wechseln Sie mit der Taste <u>Tab</u> in das rechte Fenster mit der Paketauswahl. Mit den Tasten () () markieren Sie das Paket quota. Befindet sich vor dem Paketnamen ein "i", so ist das Paket bereits installiert und Sie können mit <u>Alt</u> V das Konfigurationsfenster verlassen. Anderenfalls erzeugen Sie mit der Leertaste <u>ein "x"</u> vor dem Paketnamen. Beenden Sie das Konfigurationsfenster mit <u>Alt</u> (). Alle mit einem "x" gekennzeichneten Pakete werden installiert. Folgen Sie den Bildschirmanweisungen, bis Sie wieder in das Hauptfenster von YaST zurückgekehrt sind.
- 6. Verlassen Sie YaST

## 8.1.2 Installation der Quota-Software (SuSE Linux 8.1–9.x)

Die Anleitung bezieht sich auf die Version SuSE Linux 9.1. Sie kann aber auch mit den Vorgängerversionen ab SuSE Linux 8.1 und den Nachfolgeversionen 9.x verwendet werden. Die Installation von Software ist in diesen Versionen bis auf marginale Unterschiede gleich.

- 1. Loggen Sie sich als Administrator root ein.
- 2. Legen Sie die CD1 bzw. die erste DVD aus dem SuSE Linux-Softwarepaket in das CD-ROM/DVD-ROM-Laufwerk ein.
- 3. Mit dem Befehl

linux: # yast

an der Kommandozeile starten Sie YaST.

- 4. Das Menüsystem von YaST öffnet sich. Im Fenster "YaST-Kontrollzentrum" ist die Modulgruppe "Software" bereits markiert. Wechseln Sie mit den Tasten ① ① in den rechten Auswahlkasten und markieren Sie "Software installieren oder löschen". Mit der (Enter) starten Sie das Modul.
- 5. Nach dem Einlesen von Paketinformationen gelangen Sie in das Auswahlfenster. Aktivieren Sie mit (Alt) (5) die Suchfunktion. In der erscheinenden Suchbox geben Sie die Zeichenfolge quota ein. Bestätigen Sie mit (Alt) (0). Im Auswahlfenster erscheint eine Zeile mit dem Paket quota. Befindet sich vor dem Paketnamen ein "i", so ist das Paket bereits installiert, und Sie können die Installation mit (Alt) (R) abbrechen. Anderenfalls wählen Sie es mit der Taste (+) aus und übernehmen mit (Alt) (B). Bestätigen Sie das erscheinende Kontrollfenster mit (Alt) (0). In der Folge wird das mit einem "+" gekennzeichnete Paket quota installiert. Folgen

# **Kapitel 9**

## **Backup und Restore**

## System zerstört, Festplatte futsch – kein Problem!

Kein PC ist immun gegen Hardwaredefekte, Konfigurationsfehler oder Viren!

Dieser Aussage stimmen Sie mit Sicherheit sofort zu. Aber haben Sie für Ihren Server und die Clients bereits Vorsorge für den Fall der Fälle geschaffen? Sie sollten keinesfalls auf die Hoffnung bauen, dass Ihnen ein solcher GAU nie passiert. Wenn Sie es am wenigsten erwarten, ist es so weit! Dabei ist der Austausch einer defekten Steckkarte noch ein Kinderspiel. Richtig problematisch wird es, wenn durch eine defekte Festplatte Ihr Betriebssystem nicht mehr funktioniert.

In den folgenden Abschnitten erfahren Sie, wie Sie sich mit einer Datensicherung (Backup) und dem Zurückspielen der gesicherten Daten (Restore) gegen ein solches Szenario wappnen können.

## 9.1 Der Linux-Server

Besonders fatal wäre es, wenn Ihre ganze Arbeit mit dem Linux-Server in wenigen Augenblicken zerstört wäre. Mit Sicherheit haben Sie bereits viel Zeit investiert und haben keine Lust, wieder bei "Null" anzufangen. Die nervigen Fragen der Client-Benutzer wegen des gestörten Netzwerkbetriebs werden Sie zusätzlich noch treffen. Ihr geliebtes Internet und die E-Mails funktionieren nicht mehr!

Doch wie sollen Sie Ihr System sichern?

Bei der Beantwortung dieser entscheidenden Frage müssen Sie zwischen Verfahren zur physikalischen Sicherung der Daten und Strategien zur Anwendung der physikalischen Sicherungsverfahren unterscheiden. In dem ersten Punkt geht es in diesem Abschnitt einfach darum, wie Sie ein Kopie von der Serverfestplatte anfertigen. Der letzte Punkt befasst sich mit der Planung der Sicherungen. Es muß entschieden werden, zu welchem Zeitpunkt eine Sicherung durchgeführt wird, wie viele Sicherungen verschiedener Stadien gleichzeitig vorliegen sollen oder wie oft in einem Zeitraum eine Sicherung durchzuführen ist. In diesem Buch sollte zum Thema Strategien der Datensicherung die Einsicht ausreichen, dass von Zeit zu Zeit wiederholte Sicherungen angefertigt werden müssen. Eine weiterführende Diskussion dieses Themas wäre zu umfangreich. Die Intention liegt hier grundlegend in der Durchführung einer physikalischen Sicherung! Bevor Sie das nicht beherrschen, brauchen Sie sich über komplizierte Strategien keine Gedanken zu machen. Doch auch zur Durchführung einer physikalischen Datensicherung gibt es mehrere Möglichkeiten. Die vollständige Behandlung dieser Möglichkeiten [17, 25, 92] würde ebenfalls den Umfang dieses Buches sprengen.

Aus Erfahrungen im Umgang mit verschiedenen Methoden wird "die Sicherung der kompletten Serverfestplatte über das Netzwerk auf die Festplatte eines Client-PCs" ausgewählt.

Diese Methode benötigt keine weitere Hardware, die zusätzliche Kosten verursachen würde. Sie funktioniert schnell, da ausschließlich Festplatten als Datenspeicher benutzt werden. Der Datentransfer über das Netzwerk erfolgt bei dem Kopiervorgang so rasch, dass er nicht bremsen dürfte. Wenn Sie nun vermuten, mit einem einfachen standardmäßigen Kopierbefehl wäre das Backup zu erledigen, dann täuschen Sie sich leider. Für eine komplette Sicherung, die nach dem Zurückspielen im Schadensfall auch wirklich funktionieren soll, muß differenzierter vorgegangen werden. So einfach ist die Sicherung einer Serverfestplatte nicht!<sup>1</sup>

In den nächsten Abschnitten werden Sie lernen, mit einem "speziellen Programm" eine Kopie bzw. ein Image Ihrer Serverfestplatte herzustellen und das Image im Netzwerk auf die Festplatte eines Clients zu transferieren. Dort können Sie es zusätzlich mit einem CD- oder DVD-Brenner auf CD-R oder DVD-R fixieren.

Zur Durchführung dieser Sicherungsmethode werden Sie in den nächsten Abschnitten zwei Varianten kennenlernen. Es sollen "zwei" Varianten beschrieben werden, da eine Variante je nach System- und Hardwarevoraussetzung unter Umständen versagen kann. Damit Sie sich nicht in zwei umfangreiche Beschreibungen einlesen müssen, folgt zur Entscheidungshilfe eine Übersicht über ausgewählte Vor- und Nachteile der beiden Varianten.

## Variante 1: Netzwerk-Boot-Diskette und HDCOPY (Fa. Tronic [37])

## Vorteile:

Zwei Disketten genügen zur Durchführung einer Sicherung. Eine Netzwerk-Boot-Diskette und eine Diskette mit dem Kopierprogramm HDCOPY.

<sup>&</sup>lt;sup>1</sup>Zumindest gilt das für Windows. Unter Linux gibt es Kommandos wie dd, tar bzw. rsync, mit denen umfangreiche Backup- und Restore-Maßnahmen einfach zu realisieren sind.

□ Die Netzwerk-Boot-Diskette läßt sich manuell auch für widerspenstige Netzwerkkarten einrichten.

### Nachteile:

- □ Das getestete HDCOPY-Programm hat Probleme mit der Sicherung von Festplatten, die mit dem Dateisystem ReiserFS formatiert wurden. Andere Dateisysteme von Linux oder von Windows können problemlos gesichert werden.
- □ Kopiervorgänge dauern mitunter recht lange.
- Die Variante verlangt umfangreiche Vorarbeiten und ist gewöhnungsbedürftig durchzuführen.
- □ Ohne Diskettenlaufwerk funktioniert diese Variante nicht.

## Variante 2: Boot-CD mit True Image (Acronis [55])

## Vorteile:

- Die Verbindung mit dem Netzwerk und die Kopierfunktionen leistet ein Programm auf einer CD.
- Keine Sicherungsprobleme mit speziellen Dateisystemen unter Linux oder Windows.
- Die Sicherungen erfolgen relativ schnell.
- Das Programm ist intuitiv zu bedienen.
- □ Image-Dateien können auch direkt im zu sichernden PC auf CD-R gebrannt werden, wenn ein CD-Brenner vorhanden ist.

## Nachteile:

- □ Wenn True Image mit einer Netzwerkkarte nicht zusammenarbeitet, ist ein Backup über das Netzwerk nicht möglich.
- Besitzt ein Client-PC aus Sparmaßnahmen kein CD-ROM, dann müssen für das Diskettenlaufwerk 5 Boot-Disketten erzeugt und nacheinander angewendet werden. Das ist eine sehr mühsame und zeitraubende Angelegenheit.

Nachdem Sie die aufgeführten Vor- und Nachteile beider Varianten analysiert haben, dürften Sie sich spontan zu der Variante mit True Image hingezogen fühlen. Bedenken Sie aber, dass es leicht Probleme mit der Erkennung von Netzwerkkarten geben kann. In diesem Fall sind Sie auf die Alternative mit der Netzwerk-Boot-Diskette und HDCOPY angewiesen.<sup>2</sup>

## 9.1.1 Variante 1 – Netzwerk-Boot-Diskette und HDCOPY

## 9.1.1.1 Erstellen einer Netzwerk-Boot-Diskette

Bei der Kopie einer Festplatte sollten das Betriebssystem oder andere Programme, die auf der Platte gespeichert sind, nicht aktiv sein. Gleichzeitig darf bei der kompletten Sicherung der Serverfestplatte nicht auf das gleiche Medium gesichert werden. In beiden Fällen wird der Kopiervorgang nicht korrekt ablaufen und die Sicherung wird wertlos sein. Booten Sie deshalb den Linux-Server mit einer DOS-Diskette, die Ihnen Zugriff auf das Netzwerk erlaubt. Eine solche Diskette nennt man Netzwerk-Boot-Diskette. Die Festplatte und Ihr Linux-Betriebssystem bleiben beim Booten mit dieser Diskette völlig inaktiv und eine funktionsfähige Kopie der Festplatte gelingt über das Netzwerk problemlos.

Eine Netzwerk-Boot-Diskette können Sie mit einem Programm der Firma Backmagic sehr einfach erstellen. Es heißt NetBoot und kann im Internet von der Homepage der Firma Herzog und Partner GmbH [39] als Datei nbsetup.exe heruntergeladen werden. Für private Anwender ist der Gebrauch kostenlos. Bitte beachten Sie die Lizenzbestimmungen des Herstellers.

Zum Download benutzen Sie am besten den Windows-Client pc1, auf den später auch gesichert werden soll. Nach dem Download starten Sie das Programm nbsetup.exe, um mit der Installation von NetBoot zu beginnen. Anschließend folgen Sie den Anweisungen auf dem Bildschirm. Beachten Sie folgendes:

- 1. In dem Fenster "Komponenten wählen" deaktivieren Sie durch Anklicken die Checkbox vor "Unterstützung für Novell-Netzwerke". Anschließend klicken Sie auf [Weiter].
- 2. Im Fenster "Microsoft Netzwerkclient …" müssen Sie NetBoot eine Installationsquelle für den "MS Netzwerk Client Version 3.0 für MS-DOS" angeben. Voreingestellt ist "FTP-Server" mit der FTP-Adresse von Microsoft. Für diese Variante muß der Windows-Client eine Verbindung zum Internet herstellen können. Wenn Sie eine Installations-CD für "Windows NT 4.0 Server" besitzen, können Sie diese als Installationsquelle angeben. Befinden sich die Dateien schon auf Ihrer Festplatte, dann wählen Sie "Download bereits erfolgt" und geben einen Pfad an. Nach der Auswahl eines dieser Optionsfelder klicken Sie auf [Weiter].

<sup>&</sup>lt;sup>2</sup>Bei moderner Netzwerk-Hardware kann auch direkt aus dem Netz heraus gebootet werden. Dann benötigt der wiederherzustellende Rechner gar kein Laufwerk mehr. Näheres siehe das Network-Boot-Howto [48]
# Kapitel 10

# Unterbrechungsfreie Stromversorgung

# Strom weg – nix kaputt!

Irgendwann ist es soweit. Der erste Stromausfall oder Blitzeinschlag erfolgt bestimmt! Wohl dem, der seinen Server abgesichert hat. Andernfalls können das Betriebssystem, alle Daten oder die Hardware des Server-PCs verloren sein. Abhilfe gegen diese Risiken bietet die Integration einer Unterbrechungsfreien Stromversorgung (USV). Ein solches Gerät können Sie sich als intelligente Batterie mit einem Filter gegen Unregelmäßigkeiten bei der Spannungsversorgung vorstellen. Wenn die Stromversorgung zusammenbricht, liefert die Batterie unmittelbar Strom und überbrückt damit den Ausfall. Gleichzeitig kann der Server über eine Steuersoftware kontrolliert heruntergefahren werden. Damit ist ein Datenverlust oder die Beschädigung des Betriebssystems nicht zu befürchten. Mit dem Spannungsfilter ist der Server vor schädlichen Spannungsschwankungen geschützt. Die Hardware kann nicht beschädigt werden. Natürlich können Sie auf diese Weise jedes Gerät im Netzwerk schützen. Das ist jedoch eine Kostenfrage, die jeder für sich selber beantworten muß. Eine einfache USV, die zur Absicherung des Servers mit seinem Monitor ausreicht, kostet ca. 180,- €. Sollen alle Geräte im Netzwerk mit einer USV geschützt werden, kommen erhebliche Kosten auf Sie zu. In einem kleinen Netzwerk sollte wenigstens der Server auf einfache Weise abgesichert werden. Der Server besitzt die höchste Betriebsdauer im Netzwerk und in den meisten Fällen sind die wichtigsten Daten auf ihm gespeichert. Mit einer hochwertigen USV und einer speziellen Konfiguration der Steuersoftware ist es zusätzlich möglich, im Schadensfall Warnmeldungen an die Clients zu senden und sie anschließend auszuloggen. Eine solche Konfiguration soll im Augenblick aber fortgeschrittenen Administratoren vorbehalten bleiben.

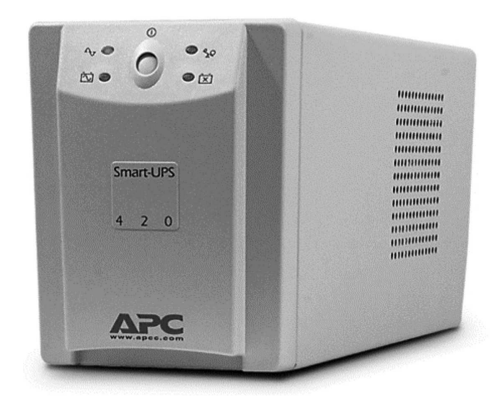

Abbildung 10.1: Frontansicht APC Smart-UPS 420 VA

In der folgenden Anleitung wird exemplarisch die Absicherung eines Linux-Servers mit dem weit verbreiteten USV-Gerät Smart-UPS 420VA (s. Abb. 10.1) der Firma APC [50] besprochen. Als Steuersoftware wird apcupsd eingesetzt. Die Software ist im Programmpaket der Distribution von SuSE enthalten und kann gegebenenfalls leicht mit YaST nachinstalliert werden. Neuere Versionen und ausführliche Beschreibungen zu dieser Software finden Sie auch im Internet [51, 52]. Neuere apcupsd-Pakete können in der Regel auch mit älteren Versionen von SuSE Linux eingesetzt werden. Die Installation verläuft bei allen SuSE-Versionen gleich und muß gegebenenfalls nur geringfügig angepasst werden. Beachten Sie bitte zusätzlich die Hilfen unter /usr/share/doc/packages/apcupsd.sowie die Hinweise in der Supportdatenbank [4] von SuSE Linux.

Natürlich gibt es auch alternative Steuersoftware. Die Firma APC legt ihren Geräten die eigene Software Power Chute plus in einer Version für Linux bei. Die Besprechung dieses Produkts [50] oder anderer Produkte [53] würde allerdings den Rahmen dieses Buches sprengen.

# 10.1 Anschluß einer USV aus der Serie Smart-UPS von APC

Der *Anschluß* des USV-Geräts ist im beiliegenden Handbuch beschrieben. Um den oft mißverständlich ins Deutsche übersetzten Text zu entzerren, soll das immer gleiche Vorgehen kurz in verständlicher Weise geschildert werden. Im Zweifelsfall folgen Sie unbedingt den Anweisungen im Handbuch Ihrer USV.

1. Bevor Sie ein neues USV-Gerät in Betrieb nehmen, müssen Sie die im Gerät enthaltene Batterie anschließen. Dazu öffnen Sie das Gerät auf der Unterseite, ziehen die Batterie aus dem Gehäuse und verbinden den losen Stecker mit der daneben liegenden Anschlußmöglichkeit. Danach ist die Batterie betriebsbereit und Sie können die USV wieder verschließen.

- 2. Trennen Sie Ihren ausgeschalteten Server-PC vom Stromnetz und ziehen Sie das Stromkabel ab. Verfahren Sie mit dem dazugehörigen ausgeschalteten Monitor auf die gleiche Weise.
- 3. Verbinden Sie nun die USV über das mitgelieferte Steuerkabel mit einer freien seriellen Schnittstelle (COM-Port) des Servers. Die Bezeichnung der ersten seriellen Schnittstelle (COM1) lautet unter Linux /dev/ttyS0. Die zweite serielle Schnittstelle heißt /dev/ttyS1 (COM2). Die Bezeichnungen benötigen Sie später für die Konfiguration der Steuersoftware.
- 4. Nun benötigen Sie die der USV beiliegenden Stromkabel, um die Netzteile des Servers und des Monitors mit den Stromanschlüssen auf der Rückseite der USV zu verbinden. Dabei dürfen Sie den obersten weiß markierten Anschluß nicht verwenden (s. Abb. 10.2). Er ist nur gegen Spannungsprobleme abgesichert. Ein Stromausfall wird an diesem Anschluß nicht kompensiert.
- 5. Schließen Sie die USV an das Stromnetz an. Schalten Sie das Gerät mit einem Druck auf die Power-Taste ein. Nach einem Selbsttest ist die USV betriebsbereit. Zu diesem Zeitpunkt können Sie bereits die angeschlossenen Geräte über den Power-Schalter der USV ein- und ausschalten.

#### Hinweis:

An der Rückseite der USV dürften sich auch 2 Buchsen für RJ-45 Patchkabelstecker befinden. Mit diesen Buchsen können Sie einen Netzwerkanschluß durch die USV

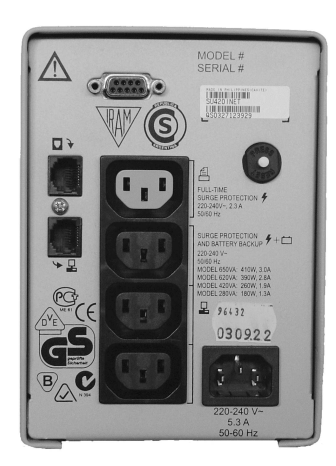

Abbildung 10.2: Rückansicht APC Smart-UPS 420 VA

# Kapitel 11

# **Literatur und Links**

# Was steht wo?

In diesem Kapitel werden alle Literaturstellen und Links zuerst in direktem Bezug zu Textstellen nummeriert und anschließend noch einmal thematisch geordnet zusammengefasst:

# 11.1 Textbezogenes Verzeichnis

# 11.1.1 Literatur

#### 1. SuSE Linux 8.0

- □ SuSE Linux 8.0, Handbuch "Die Referenz", 518 S., (Beilage in dem Gesamtpaket SuSE Linux 8.0 Professional, 79,90€)
- SuSE Linux 8.0, Handbuch "Basis", 198 S., (Beilage in dem Gesamtpaket SuSE Linux 8.0 Professional, s.o.)
- SuSE Linux 8.0, Handbuch "Programme", 145 S., (Beilage in dem Gesamtpaket SuSE Linux 8.0 Professional, s.o.)

#### SuSE Linux 8.1

- □ SuSE Linux 8.1, "Benutzerhandbuch", 415 S., (Beilage in dem Gesamtpaket SuSE Linux 8.1 Professional, 79,90€)
- SuSE Linux 8.1, Ädministrationshandbuch", 561 S., (Beilage in dem Gesamtpaket SuSE Linux 8.1 Professional, s.o.)

#### SuSE Linux 8.2

- □ SuSE Linux 8.2, "Benutzerhandbuch", 422 S., (Beilage in dem Gesamtpaket SuSE Linux 8.2 Professional, 79,90€)
- SuSE Linux 8.2, Ädministrationshandbuch", 611 S., (Beilage in dem Gesamtpaket SuSE Linux 8.2 Professional, s.o.)

# Literaturverzeichnis

- [1] Jürgen Adams. Der Linux Samba Server. Sybex, Düsseldorf, 4. Ausgabe, 2000.
- [2] Adobe Systems Incorporated. Acrobat Reader [online, cited 2004-11-19]. Erhältlich aus dem World Wide Web: http://www.adobe.de/acrobat/.
- [3] Agnitum. Agnitum [online, cited 2004-11-19]. Erhältlich aus dem World Wide Web: http://www.agnitum.com/.
- [4] Thomas Bader Albert M.C. Tam. Linux Quota mini-Howto [online, cited 2004-11-19]. Erhältlich aus dem World Wide Web: http://www. linuxhaven.de/dlhp/HOWTO/mini/DE-Quota-HOWTO.html.
- [5] American Power Conversion Corporation. APC [online, cited 2004-11-19]. Erhältlich aus dem World Wide Web: http://www.apc.com/.
- [6] anonymous. Alternative usv-lösungen [online, cited 2004-11-19]. Erhältlich aus dem World Wide Web: http://linux.nbs.at/HOWTO/UPS-HOWTO. html. page does not exist any more.
- [7] anonymous. Daemon-tools [online, cited 2004-11-19]. Erhältlich aus dem World Wide Web: http://www.daemon-tools.com/. Bad Request (Invalid Hostname).
- [8] anonymous. Infos und blacklists für squidguard [online, cited 2004-11-19]. Erhältlich aus dem World Wide Web: http://bn-paf.de/filter/. Gateway Timeout The requested server could not be found by the proxy.
- [9] anonymous. Netfilter [online, cited 2004-11-19]. Erhältlich aus dem World Wide Web: http://netfilter.filewatcher.org/. page ambigous.
- [10] anonymous. Projekt apcupsd [online, cited 2004-11-19]. Erhältlich aus dem World Wide Web: http://www.apcupsd.org.
- [11] Ambrose Au and David Ranch. Masquerading [online, cited 2004-11-19]. Erhältlich aus dem World Wide Web: http://ipmasq.cjb.net/. page points to penis enlargement (argl!!!).

# Index

# Symbole

| /etc/hosts 289           |
|--------------------------|
| /etc/samba/smb.conf      |
| 296, 313                 |
| öffentliches Verzeichnis |
| 289                      |
|                          |

### A

| access control list | 267  |
|---------------------|------|
| account             | . 35 |
| group               | . 35 |
| other               | . 35 |
| user                | . 35 |
| ACL                 | 267  |
| Acronis True Image  |      |
| 367                 |      |
| ADSL                | 105  |
| Asymmetric Digital  |      |
| Subscriber Line .   | 105  |
|                     |      |

# B

| -                      |
|------------------------|
| Backup 365             |
| HDCOPY 373             |
| Linux-Server 365       |
| True Image 378         |
| Windows-Client 383     |
| Backup und Restore     |
| HDCOPY 366, 371        |
| True Image . 367,378   |
| Befehl 45              |
| stoppen 48             |
| Tastenkombination . 47 |
| Benutzerkonto 35       |

### С

- - - -

| -             |     |
|---------------|-----|
| Cache         | 261 |
| Client-PC     | 171 |
| SuSE Linux    | 198 |
| Windows 2000  | 181 |
| Windows 98/ME | 172 |
| Windows XP    | 190 |

#### D Datoi

| Dateien                  |
|--------------------------|
| Zugriffsbits 36          |
| Zahlenwerte 38           |
| Zugriffsrecht            |
| ausführen 36             |
| lesen 36                 |
| schreiben 36             |
| Zugriffsrechte 36        |
| Dateisystem einbinden    |
| 309                      |
| Datenpakete 209          |
| Dial-On-Demand . 79, 98, |
| 115, 139                 |
| Problem beheben 81,      |
| 82, 110, 114, 115        |
| Test 83                  |
| Disk-Quotas 349          |
| Domäne 296, 324          |
|                          |

### Drucken ...... 51, 285 Drucker Installation ..... 51 SuSE Linux 8.0–8.2 .. 51 SuSE Linux 9.x .... 53 DSL .... 58 DSL-Modem .... 105 **E** E-Mail .... 251, 252 E-Mail-Adresse .... 252 E-Mail-Provider .... 63

| Editor            |
|-------------------|
| mcedit $\dots 48$ |
| vi 359            |
| einloggen 35      |

#### F

| File-Server 283,     | 286 |
|----------------------|-----|
| Firefox              | 251 |
| Firewall             | 139 |
| Client-PC            | 171 |
| SuSE Linux           | 198 |
| Windows 2000         | 181 |
| Windows 98/ME        | 172 |
| Windows XP           | 190 |
| iptablesfilter       | 164 |
| iptraf               | 208 |
| personal-firewa      | 11  |
| 158                  |     |
| SuSEfirewall(2)      |     |
| 142                  |     |
| ungewollte Internet- |     |
| Verbindungen         | 203 |

| Freemail-Provider 252 |
|-----------------------|
| Vorteile 252          |
|                       |
| G                     |
| Gateway-Server 139    |
| Client-PC 171         |
| SuSE Linux 198        |
| Windows 2000 181      |
| Windows 98/ME 172     |
| Windows XP 190        |
| iptraf 208            |
| ungewollte Internet-  |
| Verbindungen 203      |
| grafische             |
| Benutzeroberfläche    |
| 16                    |
| group 35              |
|                       |
| Н                     |
| Hardware 65           |
| Netzwerkkarte 65      |

| Hardware 65            |
|------------------------|
| Netzwerkkarte 65       |
| HDCOPY 366             |
| Backup 373             |
| Backup und Restore     |
| 371                    |
| Netzwerk-Boot-Diskette |
| 368                    |
| Restore 376            |
|                        |

## I

| individuelles Verzeichnis |  |
|---------------------------|--|
| 284                       |  |
| Installation              |  |
| Drucker 51                |  |
| SuSE Linux 8.0-8.2 51     |  |
| SuSE Linux 9.x 53         |  |
| Installation SuSE Linux   |  |
| 18                        |  |
| Installation SuSE Linux   |  |
| 8.0 19                    |  |
| Partitionierung 21        |  |
| Software 22               |  |
| Installation SuSE Linux   |  |
| 8.1 19                    |  |
| Partitionierung 21        |  |
| Software 22               |  |
|                           |  |

| Installation SuSE Linux   |
|---------------------------|
| 8.2 26                    |
| Partitionierung 28        |
| Software 29               |
| Installation SuSE Linux   |
| 9.x                       |
| Partitionierung 28        |
| Software 29               |
| Internet 209              |
| Datenpakete 209           |
| Internet Explorer         |
| 251                       |
| Internet Service Provider |
| 62                        |
| Internet-Browser 251      |
| Internetzugang            |
| DSL                       |
| E-Mail-Provider 63        |
| Internet Service          |
| Provider 62               |
| ISDN 60                   |
| ISP 62                    |
| Modem 59                  |
| Intranet 209              |
| IP-Adresse 209            |
| inchains $140\ 215$       |
| iptables 140,214          |
| iptables 140,214          |
| iptablesfilter (SuSE      |
|                           |
| int ablactiltar (SuSE     |
| Linux 0.2) 226            |
| Linux 9.3) 230            |
| IPUTAL 200                |
| ISDN                      |
| ISDIN-Karte               |
| Linux-Server 88           |
| Eindau                    |
| Konfiguration (SuSE       |
| Linux 8.0) 89             |
| Konfiguration (SuSE       |
| Linux $8.1-9.x$ ) 93      |
| nutzliche Befehle … 103   |
| 1est                      |
| ISP 62                    |
| К                         |
| KDE 16                    |

| Kommadozeile         |     |
|----------------------|-----|
| Befehl               | 45  |
| stoppen              | 48  |
| Tastenkombination .  | 47  |
| Kommandozeile        | 16  |
| Kommunikations-Serve | r.  |
| 1                    |     |
| Konfiguration 2      | .96 |
|                      |     |

# L

| Linux                  |
|------------------------|
| account 35             |
| Befehl 45              |
| stoppen 48             |
| Tastenkombination 47   |
| Benutzerkonto 35       |
| group 35               |
| other 35               |
| user 35                |
| Zugriffsrechte 36      |
| einloggen 35           |
| Mehrplatzsystem 35     |
| Multi-User-System . 35 |
| Systemadministrator    |
| 25, 35                 |
| Passwort 25            |
| root 25,35             |
| Linux-Server           |
| DSL-Modem 105          |
| ISDN-Karte 88          |
| Einbau 88              |
| Konfiguration (SuSE    |
| Linux 8.0) 89          |
| Konfiguration (SuSE    |
| Linux 8.1–9.x) 93      |
| nützliche Befehle 103  |
| Test 98                |
| Modem 77               |
| Anschluß 78            |
| Konfiguration 78       |
| nützliche Befehle 86   |
| Test 83                |
| Netzwerkkarte 66       |
| Einbau 66              |
| Konfiguration 66       |
| Test 75                |
| Splitter 105           |

T-DSL ..... 105 Einbau 2. Netzwerkkarte 107 Konfiguration (SuSE Linux 8.0–8.1) ... 107 Konfiguration (SuSE Linux 8.2–9.x) ... 111 nützliche Befehle ... 119 Test ..... 115 Linux-Server Backup ..... 365 Minimale Hardwareausstattung 11

### Μ

| Masquerading 139, 215 |
|-----------------------|
| mcedit 48             |
| Mehrplatzsystem 35    |
| Modem 58              |
| Linux-Server 77       |
| Anschluß 78           |
| Konfiguration 78      |
| nützliche Befehle 86  |
| Test 83               |
| Mozilla 251           |
| Multi-User-System 35  |

## Ν

| Netfilter 214             |
|---------------------------|
| Netzwerk 54               |
| Adressen 57               |
| Internetzugang 57         |
| Namen 57                  |
| Peer-to-Peer 54           |
| Topologie 54              |
| Bus 55                    |
| Stern 55                  |
| Тур 54                    |
| Netzwerkkarte 65, 66, 121 |
| Linux-Server 66           |
| Einbau 66                 |
| Konfiguration 66          |
| Test 75                   |
| Windows-Client 121        |
| Einbau 122                |
| Windows 2000 121          |

| Windows 98/ME | 121 |
|---------------|-----|
| Windows XP    | 121 |
| Windows 2000  |     |
| Einbau        | 122 |
| Test          | 127 |
| Windows 98/ME |     |
| Einbau        | 122 |
| Test          | 123 |
| Windows XP    |     |
| Einbau        | 122 |
| Test          | 133 |

#### 0

| öffentliches Verzeichnis  |
|---------------------------|
| 284                       |
| Opera 251                 |
| other $\ldots \ldots 35$  |
| Outlook $\dots \dots 251$ |
| Outlook Express 251,      |
| 255                       |

# Р

| Passwort 25                |
|----------------------------|
| PDC 333                    |
| Peer-to-Peer 54            |
| personal-firewall          |
| 158                        |
| Primary Domain             |
| Controller 333             |
| Print-Server 283, 285, 309 |
| Installation 310           |
| Proxy-Server 261           |
| Prozess 45                 |
| beenden 48                 |

# Q

| Quota        | 349 |
|--------------|-----|
| Disk-Quotas  | 349 |
| Installation | 351 |

### R

| r 36             |
|------------------|
| Restore 365      |
| HDCOPY 376       |
| True Image 381   |
| root 25,35       |
| Routing 139, 215 |

| S                                      |
|----------------------------------------|
| Samba 283                              |
| /etc/hosts 289                         |
| <pre>/etc/samba/smb.conf 296,313</pre> |
| öffentliches Verzeichnis<br>284, 289   |
| automatischer Start 290                |
| Domäne (Linux-Server)                  |
| 335                                    |
| Domäne                                 |
| (Windows 2000/XP-                      |
| Professional-Client).<br>333           |
| Domäne                                 |
| (Windows 98-Client)                    |
| 324                                    |
| File-Server 283, 286                   |
| individuelles Verzeichnis              |
| 284                                    |
| Linux-Server                           |
| Dateisystem einbinden .<br>309         |
| Print-Server 283, 285,                 |
| Installation 310                       |
| Swat 296                               |
| Virtuelle CD im                        |
| Netzwerk 319                           |
| Share 301                              |
| Sicherheitskopien 49                   |
| Speicherplatz regulieren .             |
| 349                                    |
| Splitter 105                           |
| Squid 261                              |
| Cache 261                              |
| Zwischenspeicher . 261                 |
| squidGuard 272                         |
| blacklist 272                          |
| Stern-Topologie 55                     |
| Surfen 251                             |
| SuSE Linux 8.0                         |
| Installation 19                        |
| Partitionierung 21                     |
| Software 22                            |

| SuSE Linux 8.1            |
|---------------------------|
| Installation 19           |
| Partitionierung 21        |
| Software 22               |
| SuSE Linux 8.2            |
| Installation              |
| Partitionierung 28        |
| Software 29               |
| SuSE Linux 9.x            |
| Installation              |
| Partitionierung 28        |
| Software 29               |
| SuSE Linux Installation   |
| 18                        |
| SuSEfirewall(2)           |
| Installation (SuSE Linux  |
| 8.0–8.1) 142              |
| Installation (SuSE Linux  |
| 8.2–9.0) 148              |
| Installation (SuSE Linux  |
| 9.1–9.2) 150, 153         |
| SuSEfirewall(2) . $142$   |
| Swat 296                  |
| Systemadministrator . 25, |
| 35                        |
| Passwort 25               |
| root 25,35                |
| Т                         |
| T-DSL                     |

| -D3L                    |
|-------------------------|
| Linux-Server 105        |
| Einbau 2. Netzwerkkarte |
| 107                     |
| Konfiguration (SuSE     |
| Linux 8.0–8.1) 107      |
|                         |

| Konfiguration (SuSE   |
|-----------------------|
| Linux 8.2–9.x) 111    |
| nützliche Befehle 119 |
| Test 115              |
| Tastenkombination 47  |
| TCP/IP 210            |
| TDSL 105              |
| Textmodus 15, 16, 45  |
| True Image 367        |
| Backup 378            |
| Backup und Restore    |
| 378                   |
| Boot-CD 378           |
| Restore 381           |
|                       |
| U                     |
| UDP 210               |
| ungewollte Internet-  |
| Verbindungen 203      |
| Unterbrechungsfreie   |
| Stromversorgung 387   |
| user 35               |
| USV 387               |
| Anschluß 388          |
| Installation          |
| Steuersoftware 390    |
| Test 393              |
| V                     |
| v<br>                 |
| V                     |

| Netzwerkkarte 121 |
|-------------------|
| Einbau 122        |
| Windows 2000 121  |
| Windows 98/ME 121 |
| Windows XP 121    |
| Windows 2000      |
| Test 127          |
| Windows 98/ME     |
| Test 123          |
| Windows XP        |
| Test 133          |
| Windows-Client    |
| Backup 383        |
|                   |
| x                 |
| x 36              |
| Y                 |

| YaST 20,             | 40 |
|----------------------|----|
| Bedienung            | 44 |
| SuSE Linux 8.0       | 40 |
| SuSE Linux 8.1–9.x . | 42 |

# Ζ

| Installation          | Zugriffsbits 36      |
|-----------------------|----------------------|
| Steuersoftware 390    | Zahlenwerte 38       |
| Test 393              | ausführen 36         |
| V                     | execute 36           |
| vi                    | lesen 36             |
|                       | read 36              |
| W                     | schreiben 36         |
| w 36                  | write 36             |
| wichtigste Befehle 45 | Zugriffsrechte 36    |
| Windows-Client        | Zwischenspeicher 261 |